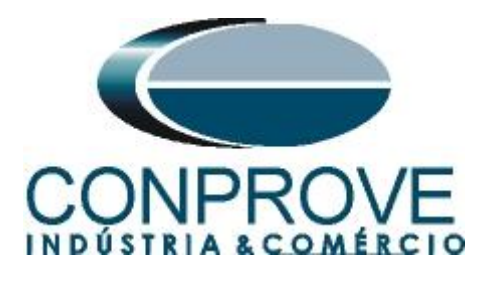

INSTRUMENTOS PARA TESTES ELÉTRICOS Tutorial de Teste

Tipo de Equipamento: Relé de Proteção

Marca: Diversas

Modelo: Diversos

Ferramentas Utilizadas: <u>CE-6006; CE-67NET; CE-6707; CE-6710; CE-7012</u>

**Objetivo:** <u>Configurar a mala de teste para enviar mensagens</u> <u>GOOSE.</u>

**Controle de Versão:** 

| Versão | Descrições     | Data       | Autor  | Revisores |
|--------|----------------|------------|--------|-----------|
| 1.0    | Versão inicial | 05/12/2023 | M.R.C. | R.C.B     |

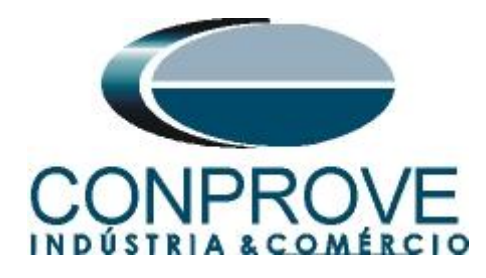

| Sun  | nário                                             |    |
|------|---------------------------------------------------|----|
| 1.   | Características Gerais                            | 4  |
| 1.1. | Orientada a Objeto                                | 4  |
| 1.2. | Comunicação Multicast                             | 4  |
| 1.3. | Tempo Crítico                                     | 4  |
| 1.4. | Configuração Flexível                             | 4  |
| 2.   | Inserindo a Mala de Teste na rede                 | 4  |
| 2.1. | Utilizando a CE-6006                              | 4  |
| 2.2. | Utilizando a CE-6707, CE-6710, CE-67NET e CE-7012 | 5  |
| 3.   | Software                                          | 5  |
| 4.   | Configurando Canais de Envio                      | 6  |
| 5.   | Configurações das Mensagens GOOSE                 | 11 |
| 6.   | Modo de Expansão de Envio de Mensagens GOOSE      | 16 |
| 7.   | Simulação de Erro                                 | 18 |
| 7.1. | Perda de Pacote                                   | 20 |
| 7.2. | Atraso de Pacote                                  | 21 |
| 7.3. | Pacote Duplicado                                  | 21 |
| 7.4. | Pacote Corrompido                                 | 22 |
| 7.5. | Perda de Mensagem                                 | 23 |
| 8.   | Gerando o Erro no envio                           | 23 |
| 9.   | Avaliando os Erros                                | 24 |

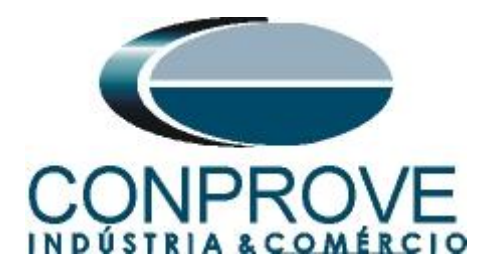

## Termo de Responsabilidade

As informações contidas nesse tutorial são constantemente verificadas. Entretanto, diferenças na descrição não podem ser completamente excluídas; desta forma, a CONPROVE se exime de qualquer responsabilidade, quanto a erros ou omissões contidos nas informações transmitidas.

Sugestões para aperfeiçoamento desse material são bem vindas, bastando o usuário entrar em contato através do email <u>suporte@conprove.com.br</u>.

O tutorial contém conhecimentos obtidos dos recursos e dados técnicos no momento em que foi escrito. Portanto a CONPROVE reserva-se o direito de executar alterações nesse documento sem aviso prévio.

Este documento tem como objetivo ser apenas um guia, o manual do equipamento a ser testado deve ser sempre consultado.

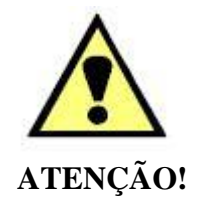

O equipamento gera valores de correntes e tensões elevadas durante sua operação. O uso indevido do equipamento pode acarretar em danos materiais e físicos.

Somente pessoas com qualificação adequada devem manusear o instrumento. Observa-se que o usuário deve possuir treinamento satisfatório quanto aos procedimentos de manutenção, um bom conhecimento do equipamento a ser testado e ainda estar ciente das normas e regulamentos de segurança.

## Copyright

Copyright © CONPROVE. Todos os direitos reservados. A divulgação, reprodução total ou parcial do seu conteúdo, não está autorizada, a não ser que sejam expressamente permitidos. As violações são passíveis de sansões por leis.

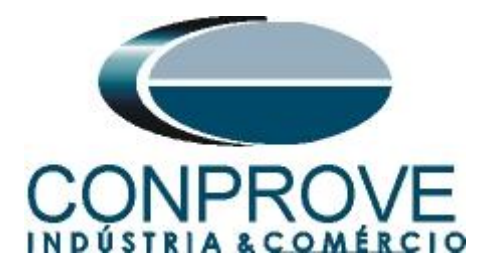

## 1. Características Gerais

GOOSE é um acrônimo para "*Generic Object Oriented Substation Events*", sendo um protocolo definido na norma IEC 61850-8-1 com o objetivo de padronizar a comunicação e interoperabilidade em sistemas de proteção, controle e automação de subestações. As mensagens GOOSE são utilizadas para troca de informações entre "*Intelligent Electronic Device*" ou IEDs, podendo ser de trip ou de lógica.

As principais características das mensagens GOOSE são:

## 1.1.Orientada a Objeto

As mensagens GOOSE são orientadas a objetos e são utilizadas para transmitir eventos ou estados relacionados a esses objetos dentro da subestação.

Cada mensagem GOOSE é associada a um objeto específico no modelo de dados da norma IEC 61850. Esses objetos representam equipamentos, estados, eventos ou outros elementos relevantes para o funcionamento da subestação.

## 1.2.Comunicação Multicast

O GOOSE utiliza comunicação multicast para publicar as mensagens a todos os dispositivos interessados na informação contida na mensagem.

Isso significa que as mensagens GOOSE são transmitidas para todos os dispositivos na rede habilitados para assinar as informações sobre um determinado evento.

## 1.3.Tempo Crítico

Uma das principais características do GOOSE é ser de tempo crítico, o que significar ter baixa latência na transmissão de mensagens. Isso é crucial em aplicações de proteção de subestação, onde tempos de resposta rápidos são essenciais para evitar danos ao equipamento e garantir a segurança do sistema.

## 1.4.Configuração Flexível

A norma IEC 61850 fornece flexibilidade na configuração e parametrização das mensagens GOOSE, permitindo adaptar a comunicação às necessidades específicas de cada subestação.

## 2. Inserindo a Mala de Teste na rede

## 2.1.Utilizando a CE-6006

Deve-se conectar um cabo Ethernet a entrada RJ45 na parte traseira da mala e ligá-lo em um switch.

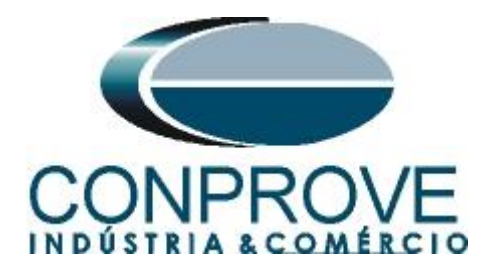

## 2.2.Utilizando a CE-6707, CE-6710, CE-67NET e CE-7012

Deve-se conectar um cabo Ethernet ou de fibra óptica na parte traseira da mala e ligá-lo em um switch.

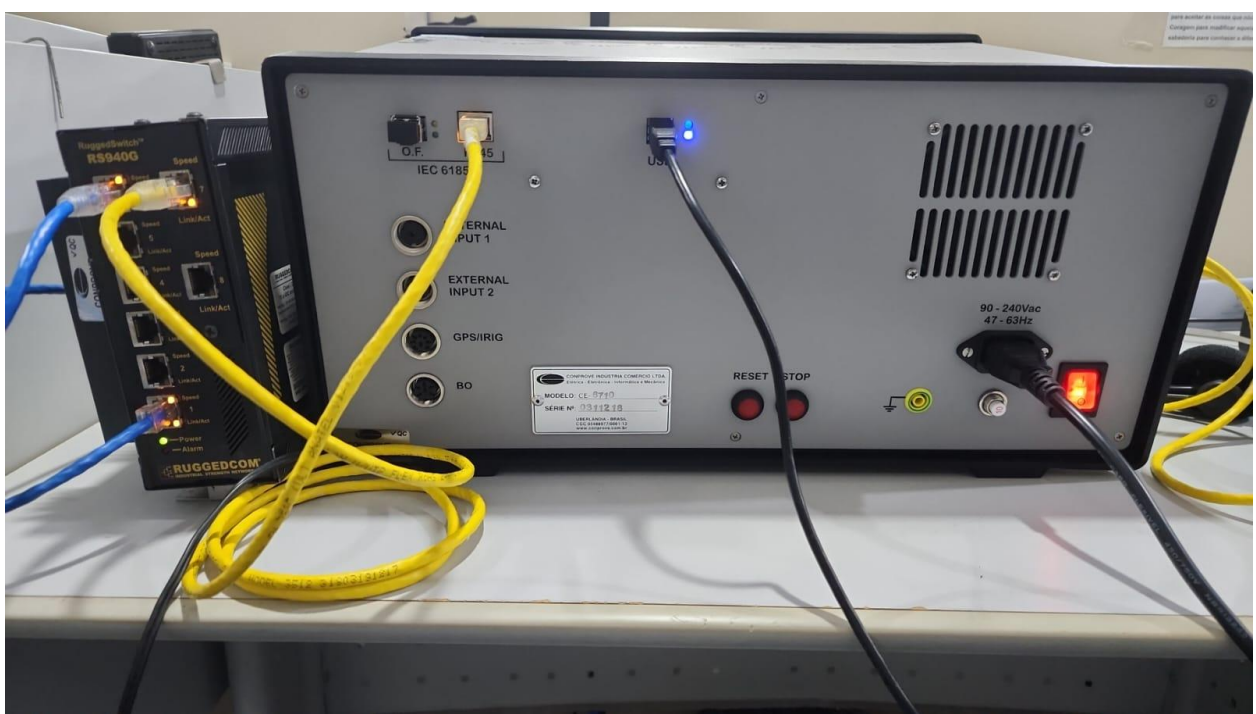

Figura 1

## 3. Software

Praticamente todos os aplicativos podem ser utilizados para envio de mensagens GOOSE sendo que o procedimento de configuração é idêntico em todos eles. Nesse caso será utilizado o software "*Sequencer*". Clique no ícone do gerenciador de aplicativos "*CTC*".

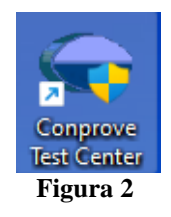

Efetue um clique no ícone do software "Sequencer".

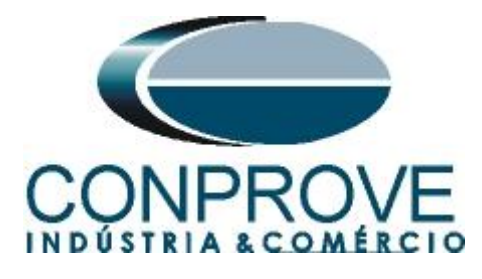

| 👄 Conprove Test Center 2.0                                                                              | 2.202                                                                                                    | ×                                                                                                  |
|----------------------------------------------------------------------------------------------------|----------------------------------------------------------------------------------------------------|----------------------------------------------------------------------------------------------------|
| CONPROVE                                                                                                | Conprove Test C<br>Versão 2.02.202                                                                         | Center                                                                                             |
| Geral<br>Testes diversos<br>Quick<br>VCC Aux<br>Lib Calibration                                         | Secundários<br>Testes secundários<br>Differential<br>Power Directional<br>Distance<br>Master               | <b>Medição</b><br>Aplicações para medição<br>. ඇ Multimeter                                        |
| Remote Generation<br>Primários<br>Testes primários                                                      | E Meter     Power Quality     PSB OoS     Amp     Harmonic Restraint     Sequencer                         | Setup<br>Config. do Equipamento/Testes<br>& Settings<br>D Update Firmware<br>Software Language     |
| <ul> <li>€ CT</li> <li>☆ VT</li> <li>☆ Transformer</li> <li>Ω Resistance</li> <li>♀☆ PMaster</li> </ul> | Synchronism  Overcurrent  Transducer  Transient Playback  Viz Volts/Hetz                                   | Suporte<br>Documentação e assistência                                                              |
|                                                                                                    | Outros<br>Aplicações adicionais<br>(2), Transient View<br>Validate PDF Reports<br>(1) Statistical Analysis | Videos     Contact     Forum     User Manual     Ver Guide     Self-diagnosis     Tà Remote Access |
|                                                                                                    | Copyright © Conprove 1984 - 2023<br>Figura 3                                                               |                                                                                                    |

## 4. Configurando Canais de Envio

Configure no software os canais de envio das mensagens GOOSE, portanto clique na opção "Direc Canais".

| 🍓   🗋 🥁 🚽   Sequencer 2.02.202 (64 Bits                                                                                                    | ) - CE-6710 (0311218)<br>re                       |                                                                                                    |                                     |                                       |                                         |                |                       |                                  |             | -         | - o x          |
|----------------------------------------------------------------------------------------------------|---------------------------------------------------|----------------------------------------------------------------------------------------------------|-------------------------------------|---------------------------------------|-----------------------------------------|----------------|-----------------------|----------------------------------|-------------|-----------|----------------|
| Config Hrd 😭 Config GOOSE<br>Direc.<br>Canais<br>Hardware                                                                                                    | serir<br>ova                                      | Image: Sequência     Image: Ref         Image: Ref         Image: Ref <t< td=""><td>Ang Automática<br/>•<br/>arar Nós/Bin</td><td>Reeditar<br/>Teste Excluir<br/>Resultar</td><td>i<b>ção •</b><br/>Feste<br/>Fodos<br/>dos</td><td>Iniciar Parar</td><td>Ŭ № de Repe<br/>Geraçã</td><td>tições 0 🗘 Geração<br/>Estática •</td><td>Ajustes 6 ♣</td><td>Relatório</td><td>Unids Layout</td></t<> | Ang Automática<br>•<br>arar Nós/Bin | Reeditar<br>Teste Excluir<br>Resultar | i <b>ção •</b><br>Feste<br>Fodos<br>dos | Iniciar Parar  | Ŭ № de Repe<br>Geraçã | tições 0 🗘 Geração<br>Estática • | Ajustes 6 ♣ | Relatório | Unids Layout   |
| Sequências - X                                                                                                    | Forma de Onda                                     | Fasores Traje                                                                                                    | tórias Harmôni                      | icas Sincronoscóp                     | io Plano Z                              |                |                       |                                  |             |           | • ×            |
| 001         Seq001         1           V         N001         V           Saidas Analog, DC         V         Saidas Bindras                                                                                                    | 0 NO01 - Tensões                                  | AO_V02<br>4.00n ¥[V]<br>2.00n                                                                                                    | ☑ A0_M                              | 03 🗸 AO                               | V04                                     |                |                       |                                  |             |           |                |
| ✓ Saídas GOOSE                                                                                                    |                                                   | 0                                                                                                    |                                     |                                       |                                         |                |                       |                                  |             |           |                |
| V Tempo e Avanço                                                                                                    |                                                   | -2,00h<br>-4,00n                                                                                                    |                                     |                                       |                                         |                |                       |                                  |             |           | t[s]           |
|                                                                                                    |                                                   | 0                                                                                                    | 100,0m                              | 200,0m 300,                           | 0m 400,                                 | .0m 0,         | .500 0,6              | 600 0,700                        | 0,800       | 0,900     | 1,000          |
|                                                                                                    | N001 - Correntes<br>♥ A0_101<br>-   +  ++  +  + ≢ | AO_102     4.00n     144     00n     0     0     4                                                                                                    | 0LOA V                              | 13 V AO.                              | 104                                     | ] AO_105       | V AO_106              |                                  |             |           |                |
| Avaliações                                                                                                    |                                                   |                                                                                                    |                                     |                                       |                                         |                |                       |                                  |             |           |                |
| image: state state | Início                                            | Fim Th                                                                                                    | 0 s                                 | rio- Tdesvio+<br>0s 0s                | Treal<br>0 s                            | Tdesvio<br>0 s | Status<br>            |                                  |             |           | Nível<br>Calc. |
| Lista de Erros Status Proteção                                                                                                    |                                                   |                                                                                                    |                                     |                                       |                                         |                |                       |                                  |             |           |                |
| 🖘 ON Line Novo                                                                                                    |                                                   |                                                                                                    | Fonte A                             | ux: 0,00 V Aque                       | imento: 0%                              |                |                       |                                  |             |           |                |
|                                                                                                    |                                                   |                                                                                                    |                                     | Figu                                  | •a 4                                    |                |                       |                                  |             |           |                |

Figura 4

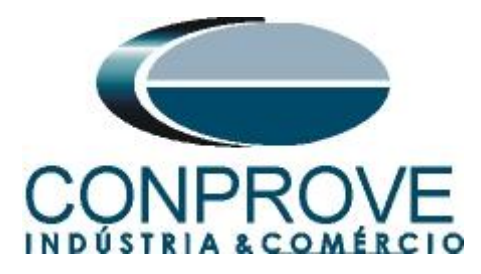

Escolha a opção "*Avançado*", a aba "*Saídas Binárias, GOOSE e Analog. DC*" e por fim clique no ícone "+" para adicionar até 6,0 envios de mensagens GOOSE (caso esteja utilizando o modelo CE-6006).

| Direc         | ionamento                                     | o dos Canais                            |                                    |                |                                            |              |                      |                           |               | – D X                                 |
|---------------|-----------------------------------------------|-----------------------------------------|------------------------------------|----------------|--------------------------------------------|--------------|----------------------|---------------------------|---------------|---------------------------------------|
| Remotos Local | Modelo:<br>CE-6710<br>N° de Série<br>03112187 | Redef.<br>Cone<br>e:<br>CCCM33222211U5F | p/ Hard.<br>ectado Configu         | rar O Bá       | sico<br>ançado (50 GOO<br>N Line (50 S. Va | Hard.:<br>SE | Adequar I/Os         | Nós:<br>Autoasso<br>Limpa | ciar 💌<br>r 💽 | Confirmar<br>Cancelar<br>. Exportar 🔶 |
| Sa            | idas: Analó                                   | ₀g.e.SV Entr<br>∘                       | radas: Analog. e SV                | Saidas: Bināri |                                            | bg. DC Ent   | radas: Binárias, GOO | SE e Analóg. DC           | Lógicas       |                                       |
|               | escr                                          | Hardware                                | Tipo                               | Descr          | Hardware                                   | Dado         |                      |                           | Control Ref.  |                                       |
| В             | 001                                           | BO1                                     | Relé; NA                           |                |                                            |              |                      |                           |               |                                       |
| В             | 002                                           | BO2                                     | <ul> <li>Relé; NA</li> </ul>       |                |                                            |              |                      |                           |               |                                       |
| В             | D03                                           | BO3                                     | <ul> <li>Relé; NF</li> </ul>       |                |                                            |              |                      |                           |               |                                       |
| В             | 004                                           | BO4                                     | <ul> <li>Relé; NF</li> </ul>       |                |                                            |              |                      |                           |               |                                       |
| В             | 005                                           | BO5                                     | <ul> <li>Transistor; NA</li> </ul> |                |                                            |              |                      |                           |               |                                       |
| В             | 006                                           | BO6                                     | <ul> <li>Transistor; NA</li> </ul> |                |                                            |              |                      |                           |               |                                       |
| В             | 007                                           |                                         | •                                  |                |                                            |              |                      |                           |               |                                       |
| B             | 008                                           |                                         | •                                  |                |                                            |              |                      |                           |               |                                       |
| Sa            | aídas Analo                                   | g. DC                                   |                                    |                |                                            |              |                      |                           |               |                                       |
| Ca            | anais de Tei                                  | nsão                                    | 🔶 🛨 🗕 ד                            |                |                                            |              |                      |                           |               |                                       |
| C<br>/        | <b>)escr</b><br>\O_Vdc01                      | Hardware<br>Vdc                         | •                                  |                |                                            |              |                      |                           |               |                                       |
| Ca            | anais de Co                                   | rrente                                  | + •   <del>-</del> •               |                |                                            |              |                      |                           |               |                                       |
| [             | <b>)escr</b><br>\O_mAdc01                     | Hardware<br>mAdc                        | •                                  |                |                                            |              |                      |                           |               |                                       |
|               |                                               |                                         |                                    |                |                                            |              |                      |                           |               |                                       |

Figura 5

Nas outras malas o número máximo de 16 envios de mensagens GOOSE é permitido. Clique no ícone "*Configurar*".

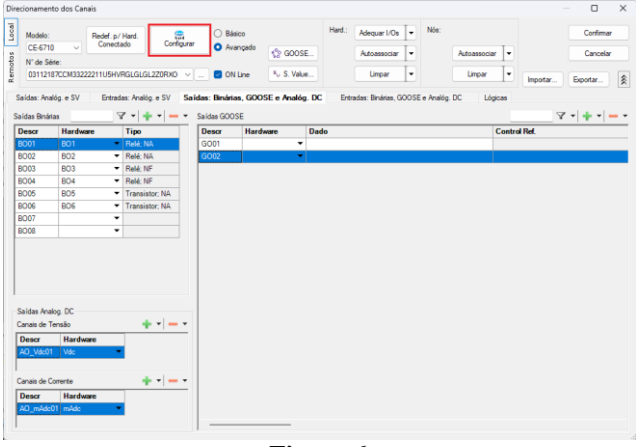

Figura 6

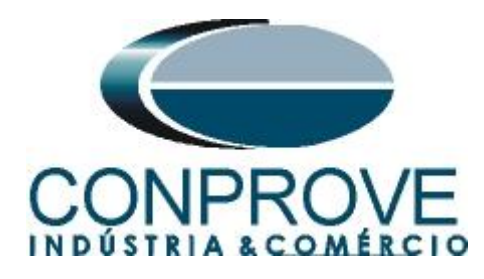

Na aba "Sample Values" deve-se configurar o valor zero no campo "N° de Saídas Fixas".

| Configurações                                                         | ×                                                                                                    |
|-----------------------------------------------------------------------|----------------------------------------------------------------------------------------------------|
| Mestre Escravo 1 Escravo 2                                            | Principal Sampled Value Outros                                                                                                    |
| Modelo: CE-6710 V Nº de Série: 03112187CCM33222211U5HVRGLGLGLZ20RXO V | Saidas Sampled Value:<br>Associadas às Saídas Analógicas<br>Survas - SAIDAS ANALOG DESARII ITADAS                                                                                                    |
|                                                                       |                                                                                                    |
| • 4x 300 V 100 VA                                                     | Rotear Entradas de Medição p/ as Saídas Sampled Value                                                                                                    |
| ○ 2 x 600 V; 180 VA V1 ● ● ■N1                                        | N° de Saídas Fixas: 0                                                                                                    |
| ○ 2 x 300 V; 150 VA V2 C ● N2                                         | N° de Saídas Calculadas: 56,00                                                                                                    |
| ○ 1 x 600 V: 350 VA V3 ● ● ■N3                                        | Entradas Sampled Value:                                                                                                    |
| ○ 1 x 300 V; 250 VA                                                   | Desabilitar - 0 Entr: Sampled Value (44 Entradas Goose)     8 Entradas Sampled Value (36 Entradas Goose)     16 Entradas Sampled Value (28 Entradas Goose)     24 Entradas Sampled Value (20 Entradas Goose) |
| Assoc. Customizada                                                    | Monitorar Sincronização                                                                                                    |
| Padrão - Correntes:                                                   |                                                                                                    |
| O 6 x 32 A; 210 VA                                                    |                                                                                                    |
| O 3 x 64 A; 400 VA                                                    |                                                                                                    |
| ○ 2 x 96 A; 550 VA II 🔮 🕒 🖃 N1                                        |                                                                                                    |
| O 2 x 10,00 A; 300 VA I2 C O N2                                       |                                                                                                    |
| ○ 1 x 192 A; 1100 VA                                                  |                                                                                                    |
|                                                                       |                                                                                                    |
| Eletromecânico:                                                       |                                                                                                    |
| O 1 x 75 A; 700 VA                                                    |                                                                                                    |
| O 1 x 50 A; 700 VA                                                    |                                                                                                    |
| Assoc. Customizada                                                    | QK Qancelar                                                                                                    |

Figura 7

Deve-se escolher se a porta utilizada é a RJ45 ou Fibra Óptica, para isso escolha a aba "Outros" e selecione a opção desejada e clique em "OK".

| Configurações                                                                                                    | ×                                                                                                    |
|----------------------------------------------------------------------------------------------------|----------------------------------------------------------------------------------------------------|
| Mestre Escravo 1 Escravo 2                                                                                                    | Principal Sampled Value Outros                                                                                                    |
| Modelo: CE-6710 V Nº de Série: 03112187CCM33222211U5HVRGLGLGL2Z0RXO V                                                                                                    | Modos de Operação:<br>Autônomo para Saidas Analógicas<br>Autônomo para Entradas Analógicas<br>Sampled Value e Gosse                           |
| Padrão - Tensões:<br>• 4 x 300 V; 100 VA<br>• 2 x 600 V; 180 VA<br>• 2 x 300 V; 150 VA<br>• V1<br>• V1 | Expansão de Saldas GOOSE     Expansão de Entradas GOOSE     Expansão de Saldas Sampled Value     Expansão de Entradas Sampled Value           |
| ○ 1 x 600 V: 350 VA<br>○ 1 x 300 V; 250 VA<br>V4 ● N4 V4                                                                                                    | Roteamento das Lógicas:<br>Saida Briária Saida Goose<br>LOG1: 001 001                                                                         |
| Assoc. Customizada     Conectar TP's                                                                                                    | LOG2:         0         CO2           LOG3:         D         GO3           LOG4:         0         GO4           LOG5:         D         GO5 |
|                                                                                                    | LOG6: B06 G06<br>Hab. Parada Ger. Inst. P/ Hard.:<br>Associada à parada do Cron. 01                                                           |
| 1 x 192 A; 1100 VA         12         N2           1 x 192 A; 1100 VA         13         N3           1 x 6.00 A; 360 VA         14         N4                                                                                                    | Entrades Analog, DC / AC Especials:<br>VSpec: Nív. Máx: 10.00 V<br>ISpec: Nív. Máx: 10.00 A<br><b>2mA: 25mA: 100mA: 14: 10A</b>               |
| Eletromecânico:<br>1 x 75 A: 700 VA<br>1 x 50 A: 700 VA                                                                                                    | Amplificadores:     Porta Comunic. Rede:       Velocidade dos Ventiladores: <ul> <li>RJ45</li> <li>Baixa</li> <li>F.O.</li> </ul>             |
| Assoc. Customizada                                                                                                    | QK                                                                                                    |

Figura 8

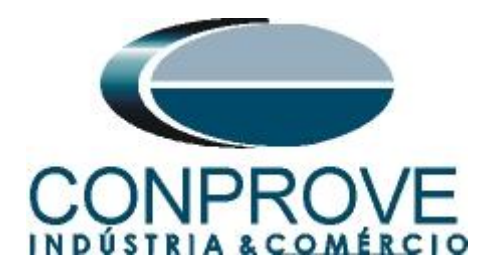

A mensagem GOOSE criada deve ser vinculada ao Hardware.

| Dir           | ecionamer                                           | nto dos Canais                                  |                                    |                               |                                                      |                                                | – – X                            |
|---------------|-----------------------------------------------------|-------------------------------------------------|------------------------------------|-------------------------------|------------------------------------------------------|------------------------------------------------|----------------------------------|
| Remotos Local | Modelo:<br>CE-671<br>N° de Se<br>012081             | 0 V Cor<br>6rie:<br>177CCM33222211U             | f. p/ Hard.<br>nectado             | rar O Bá                      | isico<br>iançado 😴 GOC<br>N Line 🔍 S. Va             | Nós:<br>Autoassociar v<br>Iurear v<br>Iurpar v | ssociar V<br>Importar Exportar 🕅 |
| 9             | Saídas: Ani<br>Saídas Biná                          | alóg.e SV En<br>rias                            | ntradas: Analóg. e SV 🛛 S          | a ídas: Binári<br>Sa ídas GOC | as, GOOSE e Anal                                     | óg. DC Entradas: Binárias, GOOSE e Analóg. DC  | Lógicas                          |
| ſ             | Descr                                               | Hardware                                        | Tim                                | Descr                         | Hardware                                             | Dado                                           | Control Bef                      |
|               | BO01                                                | BO1                                             | Relé; NA                           | G001                          | GO1                                                  | ▼                                              |                                  |
|               | BO02                                                | BO2                                             | ▼ Relé; NA                         | GO02                          |                                                      | ×                                              |                                  |
|               | BO03                                                | BO3                                             | <ul> <li>Relé; NF</li> </ul>       |                               | 0.01                                                 |                                                |                                  |
|               | BO04                                                | BO4                                             | <ul> <li>Relé; NF</li> </ul>       |                               | GO1<br>GO2                                           |                                                |                                  |
|               | BO05                                                | BO5                                             | <ul> <li>Transistor; NA</li> </ul> |                               | G03                                                  |                                                |                                  |
|               | BO06                                                | BO6                                             | <ul> <li>Transistor; NA</li> </ul> |                               | G05                                                  |                                                |                                  |
|               | BO07                                                |                                                 | •                                  |                               | G06<br>G07                                           |                                                |                                  |
|               | BO08                                                |                                                 | •                                  |                               | GO8                                                  |                                                |                                  |
|               | Saídas Ana                                          | alog. DC                                        |                                    | -                             | GO10<br>GO11<br>GO12<br>GO13<br>GO14<br>GO15<br>GO16 |                                                |                                  |
|               | Canais de '                                         | Tensão                                          | +                                  |                               |                                                      |                                                |                                  |
|               | Descr<br>AO_Vdc0<br>Canais de (<br>Descr<br>AO_mAdo | Hardware Hardware Vdc Corrente Hardware 01 mAdc | •<br>+ •  - •                      |                               |                                                      |                                                |                                  |
|               |                                                     |                                                 |                                    |                               |                                                      |                                                |                                  |

Figura 9

Uma maneira rápida e prática de criar todos os canais é autoassociá-los, é clicando na seta ao lado do botão *"Adequar I/Os"* e usar a opção *"Apenas na aba selecionada"*:

| cionamen                   | to dos Canais   |                                    |                |                          |           |                        |                          | - 0          |
|----------------------------|-----------------|------------------------------------|----------------|--------------------------|-----------|------------------------|--------------------------|--------------|
| Modelo:                    | Rede            | f. p/Hard,                         | 0              | Básico                   | Ha        | rd.: Adequar I/Os      | ■ Nós:                   | Confirmar    |
| CE-6710                    | ) ~ Cor         | nectado Confi                      | jurar 🔾 🔾      | Avançado                 | 0005      |                        | Em todas as abas         |              |
| N° de Sé                   | rie:            |                                    |                | 50 G                     | OUSE      | Autoassociar           | Apenas na aba selecionad | Cancelar     |
| 031121                     | 87CCM33222211U  | 5HVRGLGLGL2Z0RXO                   | v 🗆            | DN Line <sup>5</sup> v S | Value     | Limpar                 | - Limpar                 | V Importar   |
| a falaa . Aaaa             | 14 CV - F-      | tender: Analán a CV                | Californi Dian |                          |           | Fatandary Disting CO   | OSE a Analia DC          |              |
| diuds. And                 | iog.eov Er      | itradas. Analog. e Sv              | Saluas. Dine   | inds, GOUSE e Ai         | lalog. DC | Entradas: binarias, GO | USE e Analog, DC Log     | cas          |
| a idas Binan               | Hardupro        | Tine                               | Saidas G       | JUSE Hardware            | Dada      |                        |                          | Control Rof  |
|                            | PO1             | Polé: NA                           | GO01           | GO1                      | - Dauo    |                        |                          | Control Mer. |
| BO02                       | 802             | ▼ Relé: NA                         | 6002           | 602                      |           |                        |                          |              |
| BO03                       | BO3             | ▼ Relé: NF                         | 0002           |                          |           |                        |                          |              |
| BO04                       | BO4             | <ul> <li>Relé: NF</li> </ul>       |                |                          |           |                        |                          |              |
| 3005                       | BO5             | <ul> <li>Transistor; NA</li> </ul> |                |                          |           |                        |                          |              |
| 3006                       | BO6             | <ul> <li>Transistor; NA</li> </ul> |                |                          |           |                        |                          |              |
| 3007                       |                 | •                                  |                |                          |           |                        |                          |              |
| BO08                       |                 | •                                  |                |                          |           |                        |                          |              |
| Gaidas Anai<br>Canais de T | log. DC         | + -                                | •              |                          |           |                        |                          |              |
| Descr<br>AO_Vdc01          | Hardware<br>Vdc | •                                  |                |                          |           |                        |                          |              |
| Canais de C                | orrente         | + •  <b>-</b>                      | -              |                          |           |                        |                          |              |
| Descr                      | Hardware        |                                    |                |                          |           |                        |                          |              |
| AO_mAdcl                   | 01 mAdc         | •                                  |                |                          |           |                        |                          |              |

Figura 10

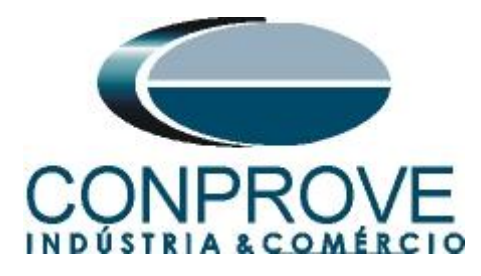

Clique na seta ao lado de "Autoassociar" e use a opção "Apenas na aba selecionada":

| Direci     | onamento                          | dos Canais          |                      |             |                   |                            |           |                              |                        | - <b>D</b> X          |
|------------|-----------------------------------|---------------------|----------------------|-------------|-------------------|----------------------------|-----------|------------------------------|------------------------|-----------------------|
| otos Local | Modelo:<br>CE-6710<br>N° de Série | Redef. p/<br>Conect | / Hard.<br>ado Confi | ra<br>gurar | O Básic<br>O Avan | o<br>çado 🔮 GOOS           | Hard.:    | Adequar I/Os<br>Autoassociar | Nós:     Autoassoc     | iar 🔽                 |
| E          | 03112187                          | CCM33222211U5HV     | RGLGLGL2Z0RXO        | ~           | 🔽 ON L            | ine <sup>s</sup> o S. Valu | s         | Limpar                       | Em todas as abas       |                       |
| α.         |                                   |                     |                      |             |                   |                            |           |                              | Apenas na aba selecion | ada importar Exportar |
| Sa         | ídas: Analó                       | g.eSV Entrad        | das: Analóg, e SV    | Said        | las: Binárias     | , GOOSE e Analóg           | . DC Entr | adas: Binárias, GC           | DOSE e Analóg, DC Lo   | ógicas                |
| Saí        | das Binárias                      | · ٢                 | 7 - +                | <b>-</b> (  | Saídas GOOSI      | E                          |           |                              |                        | 7 • + • - •           |
| D          | escr                              | Hardware            | Тіро                 |             | Descr             | Hardware                   | Dado      |                              |                        | Control Ref.          |
| B          | D01                               | BO1 👻               | Relé; NA             |             | GO01              | G01 -                      |           |                              |                        |                       |
| B          | 002                               | BO2 🔻               | Relé; NA             |             | GO02              | GO2 👻                      |           |                              |                        |                       |
| B          | 003                               | BO3 ·               | Relé; NF             |             | GO03              | •                          |           |                              |                        |                       |
| B          | 004                               | BO4 ·               | Relé; NF             |             | GO04              | •                          |           |                              |                        |                       |
| B          | 005                               | BO5 -               | Transistor; NA       |             | GO05              | -                          |           |                              |                        |                       |
| B          | D06                               | BO6 -               | Transistor; NA       |             | GO06              | •                          |           |                              |                        |                       |
| B          | 007                               | -                   | •                    |             | GO07              | -                          |           |                              |                        |                       |
| B          | 208                               | -                   |                      |             | GO08              | -                          |           |                              |                        |                       |
|            |                                   |                     |                      |             | GO09              | -                          |           |                              |                        |                       |
|            |                                   |                     |                      |             | GO10              | -                          |           |                              |                        |                       |
|            |                                   |                     |                      |             | GO11              | -                          |           |                              |                        |                       |
|            |                                   |                     |                      |             | GO12              | •                          |           |                              |                        |                       |
|            |                                   |                     |                      | -           | GO13              | -                          |           |                              |                        |                       |
|            | idan Analos                       | - DC                |                      |             | GO14              | -                          |           |                              |                        |                       |
| 0          | nuas Anaioş                       | 9. DC               | <b>.</b>             | .           | GO15              | -                          |           |                              |                        |                       |
|            | nais de Ter                       | 1580                | <b>•</b> · · •       | -           | GO16              | -                          |           |                              |                        |                       |
|            | escr                              | Hardware            |                      |             |                   |                            |           |                              |                        |                       |
|            | O_Vdc01                           | Vdc                 |                      |             |                   |                            |           |                              |                        |                       |
|            |                                   |                     |                      |             |                   |                            |           |                              |                        |                       |
| Ca         | nais de Cor                       | rente               | + • -                | •           |                   |                            |           |                              |                        |                       |
| D          | escr                              | Hardware            |                      |             |                   |                            |           |                              |                        |                       |
| A          | O_mAdc01                          | mAdc                | •                    |             |                   |                            |           |                              |                        |                       |
|            |                                   |                     | _                    |             |                   |                            |           |                              |                        |                       |
|            |                                   |                     |                      | - 1         |                   |                            |           |                              |                        |                       |

Figura 11

Utilizando os dois passos anteriores criam-se os 16 canais de envio. Por fim, clique no botão "Confirmar".

| Modelo:<br>CE-6710<br>N° de Série<br>03112187<br>ídas: Analóg | ERedet<br>Cor<br>CCM33222211U<br>g. e SV En | : p/ Hard.<br>hectado<br>5HVRGLGLGL2Z0RXO<br>tradas: Analóg. e SV | igurar O Av  | vançado (% GO<br>N Line <sup>s</sup> o S. V<br>ias, GOOSE e Ana | OSE<br>/alue | Entr | Autoassociar<br>Limpar<br>adas: Binárias, GOOS | 6E e Analóg | Autoassoci<br>Limpar<br>g. DC Ló | ar 💽 🔹 | Importar | Cance<br>Exportar | elar |
|---------------------------------------------------------------|---------------------------------------------|-------------------------------------------------------------------|--------------|-----------------------------------------------------------------|--------------|------|------------------------------------------------|-------------|----------------------------------|--------|----------|-------------------|------|
| das Binárias                                                  |                                             | ▼ •   <b>•</b> •   <b>-</b>                                       | ▼ Saídas GOO | DSE                                                             |              |      |                                                |             |                                  |        | Y        | -<br>-            | -    |
| escr                                                          | Hardware                                    | Тіро                                                              | Descr        | Hardware                                                        | Dado         |      |                                                |             |                                  | Contro | l Ref.   |                   | -    |
| D01                                                           | BO1                                         | <ul> <li>Relé; NA</li> </ul>                                      | GO01         | G01                                                             | •            |      |                                                |             |                                  |        |          |                   |      |
| D02                                                           | BO2                                         | <ul> <li>Relé; NA</li> </ul>                                      | GO02         | GO2                                                             | •            |      |                                                |             |                                  |        |          |                   |      |
| D03                                                           | BO3                                         | <ul> <li>Relé; NF</li> </ul>                                      | GO03         | GO3                                                             | •            |      |                                                |             |                                  |        |          |                   |      |
| D04                                                           | BO4                                         | <ul> <li>Relé; NF</li> </ul>                                      | GO04         | GO4                                                             | •            |      |                                                |             |                                  |        |          |                   |      |
| D05                                                           | BO5                                         | <ul> <li>Transistor; NA</li> </ul>                                | GO05         | G05                                                             | •            |      |                                                |             |                                  |        |          |                   |      |
| D06                                                           | BO6                                         | <ul> <li>Transistor; NA</li> </ul>                                | GO06         | G06                                                             | •            |      |                                                |             |                                  |        |          |                   |      |
| D07                                                           |                                             | •                                                                 | GO07         | G07                                                             | •            |      |                                                |             |                                  |        |          |                   |      |
| D08                                                           |                                             | •                                                                 | GO08         | G08                                                             | •            |      |                                                |             |                                  |        |          |                   |      |
|                                                               |                                             |                                                                   | GO09         | GO9                                                             | •            |      |                                                |             |                                  |        |          |                   |      |
|                                                               |                                             |                                                                   | GO10         | GO10                                                            | •            |      |                                                |             |                                  |        |          |                   |      |
|                                                               |                                             |                                                                   | G011         | G011                                                            | •            |      |                                                |             |                                  |        |          |                   |      |
|                                                               |                                             |                                                                   | GO12         | GO12                                                            | •            |      |                                                |             |                                  |        |          |                   |      |
|                                                               |                                             |                                                                   | GO13         | GO13                                                            | •            |      |                                                |             |                                  |        |          |                   |      |
| dan Analas                                                    | - 00                                        |                                                                   | GO14         | GO14                                                            | •            |      |                                                |             |                                  |        |          |                   |      |
| nuds Andlog                                                   | y. UC                                       | - 1 - <b>-</b>                                                    | GO15         | GO15                                                            | •            |      |                                                |             |                                  |        |          |                   |      |
| anais de Ter                                                  | isao                                        |                                                                   | GO16         | GO16                                                            | -            |      |                                                |             |                                  |        |          |                   |      |
| O_Vdc01                                                       | Hardware<br>Vdc                             | • • • •                                                           | •            |                                                                 |              |      |                                                |             |                                  |        |          |                   |      |
| anais de Con<br>Jescr<br>IO_mAdc01                            | rente<br>Hardware<br>mAdc                   | • • • –                                                           | •            |                                                                 |              |      |                                                |             |                                  |        |          |                   |      |

Figura 12

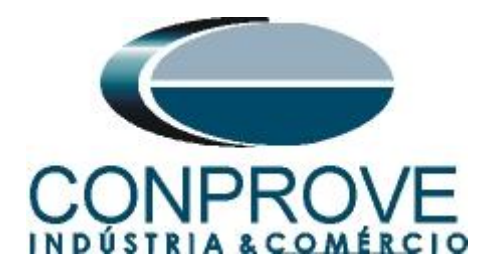

## 5. Configurações das Mensagens GOOSE

O próximo passo é abrir o dataset que contém as mensagens GOOSE e vincular com as saídas GOOSE da mala de teste. Clique no ícone *"Config GOOSE"*.

| 🍖   🗋 🚅 🛃 =   Sequencer 2.02.202 (64 Bits)                                                                                                    | - CE-6710 (0311218)      |                      |                                                                       |                        |                                                             |              |              |                    |               |                       |                                                                                                    | -         | ٥           | ×     |
|----------------------------------------------------------------------------------------------------|--------------------------|----------------------|-----------------------------------------------------------------------|------------------------|-------------------------------------------------------------|--------------|--------------|--------------------|---------------|-----------------------|----------------------------------------------------------------------------------------------------|-----------|-------------|-------|
| Arquivo inicio Exibir Opcessoftwar<br>Canais € Config Hill  Config GOOSE<br>© Config Sync. ३, Config SV<br>Direc<br>Canais € Conexão<br>Hardware                                                                                                    | e 🕼 Inserir Cópia        | To of a              | <ul> <li>Ref Ang Auton</li> <li>Va</li> <li>Separar Nós/Bi</li> </ul> | ática<br>Reec<br>n Tes | Em Edição<br>Excluir Test<br>ite Excluir Todo<br>Resultados | •••• ••      | Iniciar P    | oarar <b>O</b> era | epetições 0 🗘 | Geração<br>Estática • | j in the second second | Relatório | Unids Layou | , d   |
| Sequências - X                                                                                                    | Forma de Onda            | Fasores              | Trajetórias                                                           | larmônicas             | Sincronoscópio                                              | Plano Z      |              |                    |               |                       | opters                                                                                                    |           |             | • ×   |
| 01         Seq001         1.           V         NO01         V           Saidas Analos, DC         V                                                                                                    | NO01 - Tensões<br>AO_V01 | ✓ A0                 | _V02                                                                  | AO_V03                 | ☑ AO_V04                                                    |              |              |                    |               |                       |                                                                                                    |           |             | T     |
| Saidas Binárias     Saidas GOOSE                                                                                                    |                          | 2,00n                |                                                                       |                        |                                                             |              |              |                    |               |                       |                                                                                                    |           |             | Ľ     |
| Tempo e Avanço                                                                                                    |                          | -2.00n<br>-4,00n     |                                                                       |                        |                                                             |              |              |                    |               |                       |                                                                                                    |           | t[s]        |       |
|                                                                                                    | NO01 - Correntes         | U<br>V AO.           | 100,0m                                                                | 200,0                  | m 300,0m                                                    | 400,0        | m<br>AO_105  | 0,500<br>V AO_     | 0,600         | 0,700                 | 0,800                                                                                                    | 0,900     | 1,000       | -     |
|                                                                                                    |                          | 4,00n 1.[A]<br>2,00n |                                                                       |                        |                                                             |              |              |                    |               |                       |                                                                                                    |           |             |       |
|                                                                                                    |                          | 0 0                  |                                                                       |                        |                                                             |              |              |                    |               |                       |                                                                                                    |           | •           |       |
| Avaliações                                                                                                    |                          |                      |                                                                       |                        |                                                             |              |              |                    |               |                       |                                                                                                    |           |             | 4 ×   |
| discussion     +       -     -       -     -       -     -       -     -       -     -       -     -       -     -       -     -       -     -       -     -       -     -       -     -       -     -       -     -       -     -       -     -       -     -       -     -       -     -       -     -       -     -       -     -       -     -       -     -       -     -       -     -       -     -       -     -       -     -       -     -       -     -       -     -       -     -       -     -       -     -       -     -       -     -       -     -       -     -       -     -       -     -       -     -       -     -       -     - | Início                   | Fim                  | Tnominal<br>0 s                                                       | Tdesvio-<br>0 s        | Tdesvio+<br>0 s                                             | Treal<br>0 s | Tdesvio<br>0 | Status             |               |                       |                                                                                                    |           | Nível       | Calc. |
| Avaliações         Relat TimeStamp GOOSE           Lista de Erros         Status Proteção                                                                                                    |                          |                      |                                                                       | Fonte Aux: (           | ),00 V Aquecime                                             | nto: 0%      |              |                    |               |                       |                                                                                                    |           |             |       |

Figura 13

Na tela seguinte deve-se abrir o arquivo do tipo "SCL", ou seja, em um dos seguintes formatos: **\*icd**, **\*cid**, **\*scd**, **\*iid**, **\*sed** e **\*ssd**. Clicando no botão "Importar SCL".

| ‰ Configurações das Mensagens GOOSE                                                                                                |                                       |                                                                                                    |       |                       |                 | - 0 ×                       |
|----------------------------------------------------------------------------------------------------|---------------------------------------|----------------------------------------------------------------------------------------------------|-------|-----------------------|-----------------|-----------------------------|
| Importar SCL         Todos TRUE p/ Envio:           Simulation BIT         PRP           Sniffer         Quality test BIT (q.test) | Legenda:<br>a Recebidos<br>a Enviados | <ul> <li>Enviados/Recebidos</li> <li>Não mapeável</li> </ul>                                                                                                    |       |                       | Mensagens GOOSE | Todas GO                    |
| Receber                                                                                                    | Definir filtros                       | C Enviar                                                                                                    |       | Verificar duplicidade | Nome            | Detaut                      |
| 21 21       ▼ ▼         Selecione um dado mapeado                                                                                  | +                                     | 21         21           →         GO01           →         GO02           →         GO03           →         GO04           →         GO05           →         GO05           →         GO06           →         GO07           →         GO08           →         GO09           →         GO10           →         GO12           →         GO13           →         GO15           →         GO16 | ₹ •   | + = •                 | 21 21           | •                           |
| Receber relatório do TimeStamp                                                                                                    |                                       | Simulação de Erro De                                                                                                    | finir |                       | msgP msgG msg1  | 00 🛃 Salvar SCL OK Cancelar |

Figura 14

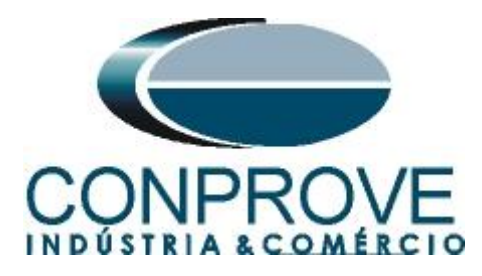

Abra o arquivo desejado, nesse caso utiliza-se um arquivo que já acompanha o software CTC encontrado no seguinte caminho: "C:\Program Files\Conprove\CTC\Subst IEC61850".

| Importar arquivo de mensagem GOOSE            | (p/ ConproveOSDialog)         |                           |                      |                                  | ×                      |
|-----------------------------------------------|-------------------------------|---------------------------|----------------------|----------------------------------|------------------------|
| $\leftarrow \rightarrow \lor \uparrow$ Este C | Computador > OS (C:) > Progra | am Files > Conprove > CTC | > Subst IEC61850 → ( | Pesquisar em S                   | Subst IEC61850 🔎       |
| Organizar 🔻 Nova pasta                        |                               |                           |                      |                                  | = - 🔳 🕐                |
| 🚽 Downloads                                   | * Nome                        | ^                         | Data de modificação  | Тіро                             | Tamanho                |
| Documentos                                    | 🖌 📔 📑 Exer                    | mplo.scd                  | 23/05/2009 16:17     | Architect.ScdFile                | 408 KB                 |
| 🔀 Imagens                                     | *                             |                           |                      |                                  |                        |
| 🗥 Músicas                                     | A                             |                           |                      |                                  |                        |
| Nome: Exemple                                 | o.scd                         |                           |                      | <ul> <li>Arquivos SCL</li> </ul> | (*icd, *cid, *scd, * ∨ |
|                                               |                               |                           |                      | Abrir                            | Cancelar .::           |

Figura 15

Nesse arquivo existem dois dataset, escolha entre utilizar um ou ambos.

| Selecio | nar Importação                                                                                                    |    | ×        |
|---------|----------------------------------------------------------------------------------------------------|----|----------|
| Tipo:   | Adicionar aos dados existentes $$                                                                                                    |    |          |
|         | <ul> <li>Todos</li> <li>IED_7UT</li> <li>IED_7UTCTRL/LLN0\$GO\$Control_DataSet1</li> <li>IED_7SA</li> <li>IED_7SACTRL/LLN0\$GO\$Control_DataSet1</li> </ul> |    |          |
|         |                                                                                                    | ок | Cancelar |
|         |                                                                                                    |    |          |

Figura 16

Dentro do dataset escolha a mensagem GOOSE clique e arraste para a saída goose desejada.

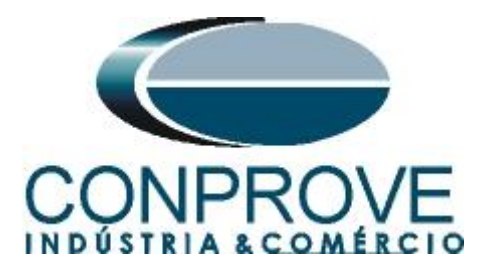

| Importar SCL     | Todos TRUE p/ Envio:      | Legenda:        | Enviados /Becebidos       |                       | Mensagens GOOSE                                                          | Todas GO               |                  |       |
|------------------|---------------------------|-----------------|---------------------------|-----------------------|--------------------------------------------------------------------------|------------------------|------------------|-------|
| Sniffer          | Quality test BIT (q.test) | Enviados        | a Não mapeável            |                       | 2↓ 21                                                                    | <b>A</b> •             | + <b>*</b>       | • 🗣 春 |
| Receber          |                           | Definir filtros | Enviar                    | Verificar duplicidade | IED 7UTCTRL/LLN0sG                                                       | O\$Control DataSet1    | Default          |       |
|                  | <b>V</b> •                | +               | <u>♦1 ♦</u> ↑             |                       | A BitString Quality[13] -                                                | Q0GGIO1.SPCSO1.g       |                  |       |
| 21               |                           |                 |                           |                       | A Boolean - Q0GGI01.5                                                    | SPCSO1.stVal           |                  |       |
|                  |                           |                 |                           |                       | A BitString_Quality[13] -                                                | Q0GGIO1.SPCSO2.q       |                  |       |
|                  |                           |                 |                           |                       | A Boolean - Q0GGI01.5                                                    | SPCSO2.stVal           |                  |       |
|                  |                           |                 | - 6004                    |                       | E ED ZSACTBL/LLN0SGO                                                     | OSControl DataSet1     |                  |       |
|                  |                           |                 | GOOT                      |                       | BitString Quality[13]                                                    | 0066I01 SPCS03 a       |                  |       |
|                  |                           |                 | GOUS                      |                       | Basisan OGGIO1                                                           | CBCCCC2 +1/+1          |                  |       |
|                  |                           |                 | GOU6                      |                       | bolean - doddio 1.5                                                      | 51 C505.8(Val          |                  |       |
|                  |                           |                 |                           |                       |                                                                          |                        |                  |       |
|                  |                           |                 |                           |                       |                                                                          |                        |                  |       |
|                  |                           |                 |                           |                       |                                                                          |                        |                  |       |
|                  |                           |                 |                           |                       |                                                                          |                        |                  |       |
|                  |                           |                 |                           |                       | ALAT                                                                     | <b>7</b> -             |                  |       |
|                  |                           |                 |                           |                       |                                                                          | · ·                    |                  |       |
|                  |                           |                 |                           |                       | <ul> <li>Parametros do IED</li> <li>Referência Controle GOOSE</li> </ul> |                        | Control DataSet1 |       |
|                  |                           |                 |                           |                       | Referência DataSet                                                       | IED 7UTCTRL/LLN0\$Data | Set1             |       |
|                  |                           |                 |                           |                       | IED                                                                      | IED_7UT                |                  |       |
|                  |                           |                 | G016                      |                       | Logical Device                                                           | CTRL                   |                  |       |
|                  |                           |                 | 4 4010                    |                       | ControlBlock                                                             | Control_DataSet1       |                  |       |
|                  |                           |                 |                           |                       | DataSet                                                                  | DataSet1               |                  |       |
|                  |                           |                 |                           |                       | ApplD                                                                    | 0~1                    |                  |       |
|                  |                           |                 |                           |                       | Endereco MAC Dest                                                        | 01:0C:CD:01:00:00      |                  |       |
| elecione um dado | mapeado                   |                 | Selecione um dado mapeado |                       | Modo MAC Origem                                                          | Automática             |                  |       |
|                  |                           |                 |                           |                       | Endereço MAC Orig                                                        | F0:4D:A2:87:A4:5B      |                  |       |
|                  |                           |                 |                           |                       | Revisão                                                                  | 2                      |                  |       |
|                  |                           |                 |                           |                       | > Repetição                                                              |                        |                  |       |
|                  |                           |                 |                           |                       | Referência Controle GOOSE<br>Nome do DataSet<br>Tipo: Texto              |                        |                  |       |
|                  |                           |                 |                           |                       |                                                                          |                        |                  |       |

Figura 17

Repita o processo para todas as mensagens que serão enviadas.

| οςε Configurações das Mensagens GOOSE |                 |                             |                                       |                                                             |                        | -                | o ×      |
|---------------------------------------|-----------------|-----------------------------|---------------------------------------|-------------------------------------------------------------|------------------------|------------------|----------|
| Todos TRUE p/ Envio:                  | Legenda:        |                             |                                       | Mensagens GOOSE                                             | Todas GO               |                  | ~        |
| Sniffer Quality test BIT (g.test)     | Enviados        | Año mapeável                |                                       | <b>2↓ 2</b> ↑                                               | - V                    | 🕂 T 🗕 T 👚        | ♣ 🍝 퉆    |
|                                       |                 |                             |                                       | Nome                                                        |                        | Default          |          |
| Receber                               | Definir filtros | <ul> <li>Enviar</li> </ul>  | Venticar duplicidade                  | ED_7UTCTRL/LLN0\$GO\$Co                                     | ntrol_DataSet1         |                  |          |
| ੈ≵↓ ੈ≵↑   𝔐 ▾                         | +               | <u>2</u> ↓ <u>2</u> ↑   ▼ ▼ | +                                     | BitString_Quality[13] - Q0Gi                                | GIO1.SPCSO1.q          | 000000000000     |          |
|                                       |                 | ⊡ 🔿 GO01                    |                                       | Boolean - Q0GGIO1.SPCS                                      | O1.stVal               |                  |          |
|                                       |                 | Q0GGI01.SPCS01.stVal        |                                       | Bit String_Quality[13] - Q0Gi                               | GIO1.SPCSO2.q          | 000000000000     |          |
|                                       |                 | 🖨 🔿 GO02                    |                                       | Boolean - Q0GGI01.SPCS                                      | O2.stVal               |                  |          |
|                                       |                 | A Q0GGI01.SPCSO2.stVal      |                                       | E G IED_7SACTRL/LLN0\$GO\$Cor                               | ntrol_DataSet1         |                  |          |
|                                       |                 | 🖶 🥪 GO03                    |                                       | Bit String_Quality[13] - Q0Gi                               | GIO1.SPCSO3.q          | 000000000000     |          |
|                                       |                 | A Q0GGI01.SPCSO3.stVal      |                                       | A Boolean - Q0GGIO1.SPCS                                    | O3.stVal               |                  |          |
|                                       |                 |                             |                                       |                                                             |                        |                  |          |
|                                       |                 |                             |                                       |                                                             |                        |                  |          |
|                                       |                 |                             |                                       |                                                             |                        |                  |          |
|                                       |                 |                             |                                       |                                                             |                        |                  |          |
|                                       |                 |                             |                                       | ALAT                                                        | 7.                     |                  |          |
|                                       |                 |                             |                                       | - Parâmetros do IED                                         | -                      |                  |          |
|                                       |                 |                             |                                       | Referência Controle GOOSE                                   | D_7SACTRL/LLN0\$GO\$C  | Control_DataSet1 | 1        |
|                                       |                 |                             |                                       | Referência DataSet IE                                       | D_7SACTRL/LLN0\$DataS  | et1              |          |
|                                       |                 |                             |                                       | IED IE                                                      | D_7SA                  |                  |          |
|                                       |                 |                             |                                       | Logical Device C                                            | IKL<br>optrol DataSet1 |                  |          |
|                                       |                 |                             | · · · · · · · · · · · · · · · · · · · | DataSet Da                                                  | ataSet1                |                  |          |
|                                       |                 |                             |                                       | ID GOOSE 1                                                  |                        |                  |          |
|                                       |                 |                             |                                       | AppID 0x                                                    | d                      |                  |          |
| Selecione um dado mapeado             |                 | Tipo: Boolean               |                                       | Endereço MAC Dest 01<br>Mada MAC Origan                     | 1:0C:CD:01:00:41       |                  | '        |
|                                       |                 | Invertido: Não              |                                       | Endereco MAC Origent AC                                     | 0:4D:A2:87:A4:5B       |                  |          |
|                                       |                 |                             |                                       | Revisão 1                                                   |                        |                  |          |
|                                       |                 |                             |                                       | > Repetição                                                 |                        |                  |          |
|                                       |                 |                             |                                       | Referência Controle GOOSE<br>Nome do DataSet<br>Tipo: Texto |                        |                  |          |
| Receber relatório do TimeStamp        |                 | Simulação de Erro Definir   |                                       | msgP msgG                                                   | msg100 🛃 Salv          | ar SCL OK        | Cancelar |

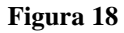

Para cada dado GOOSE existe o campo "*Invertido*" cujas opções são "*Sim*" ou "*Não*", e o campo "*Simulação de Erro*" cujos recursos serão explicados ao decorrer do texto.

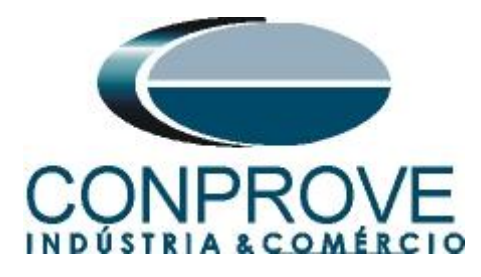

| The second second s | -                              |                                  |                       |                                                           |                           |                   |   |
|----------------------------------------------------------------------------------------------------|--------------------------------|----------------------------------|-----------------------|-----------------------------------------------------------|---------------------------|-------------------|---|
| mportar SCL Simulation BIT                                                                                                    | VIO: Legenda:<br>PRP Recebidos | Enviados/Recebidos               |                       | Mensagens GOOSE                                           | Todas G0                  | )                 |   |
| D Sniffer Quality test BIT                                                                                                    | (q.test) a Enviados            | <ul> <li>Não mapeável</li> </ul> |                       | 2↓21                                                      | Δ.                        | + 1               | 4 |
| Receber                                                                                                    | Definir filtros                | Enviar                           | Verificar duplicidade |                                                           | 2000 J L D J C II         | Default           |   |
| A &                                                                                                    | Denia moto                     |                                  |                       |                                                           | \$GO\$Control_DataSet1    | 000000000000      |   |
| 21 Y -                                                                                                    |                                | 2↓21                             | +                     | A BitString_Quality[1                                     | 3j - QUGGIUT.SPCSUT.q     | 0000000000        |   |
|                                                                                                    |                                | 🖃 🎲 GO01                         |                       | A Boolean - QUGGIU                                        | DI.SPCSUT.stVal           | 000000000000      |   |
|                                                                                                    |                                | Q0GGI01.SPCSO1.stVal             |                       | BitString_Quality[1                                       | 3] - QUGGIO1.SPCSO2.q     | 000000000000      |   |
|                                                                                                    |                                | 🖻 🎲 GO02                         |                       | Boolean - QUGGIC                                          | 01.SPCSO2.stVal           |                   |   |
|                                                                                                    |                                | Q0GGIO1.SPCSO2.stVal             |                       | E G IED_7SACTRL/LLN0                                      | \$GO\$Control_DataSet1    |                   |   |
|                                                                                                    |                                | 🛱 🥪 GO03                         |                       | A BitString_Quality[1                                     | 3] - Q0GGIO1.SPCSO3.q     | 000000000000      |   |
|                                                                                                    |                                | A Q0GGI01.SPCSO3.stVal           |                       | - A Boolean - Q0GGIC                                      | )1.SPCSO3.stVal           |                   |   |
|                                                                                                    |                                |                                  |                       |                                                           |                           |                   |   |
|                                                                                                    |                                |                                  |                       |                                                           |                           |                   |   |
|                                                                                                    |                                |                                  |                       |                                                           |                           |                   |   |
|                                                                                                    |                                |                                  |                       |                                                           |                           |                   |   |
|                                                                                                    |                                |                                  |                       |                                                           |                           |                   |   |
|                                                                                                    |                                |                                  |                       | 2↓21                                                      | ¥ *                       |                   |   |
|                                                                                                    |                                |                                  |                       | <ul> <li>Parâmetros do IED</li> </ul>                     |                           |                   |   |
|                                                                                                    |                                |                                  |                       | Referência Controle GOU                                   | DSE TED_/SACTRL/LLN0\$GO  | SControl_DataSet1 |   |
|                                                                                                    |                                | - G012                           |                       | IED                                                       | IED_7SACTRUCLINUSDat      | abeti             |   |
|                                                                                                    |                                | G012                             |                       | Logical Device                                            | CTRL                      |                   |   |
|                                                                                                    |                                |                                  |                       | ControlBlock                                              | Control_DataSet1          |                   |   |
|                                                                                                    |                                |                                  |                       | DataSet                                                   | DataSet1                  |                   |   |
|                                                                                                    |                                |                                  |                       | ID GOOSE                                                  | 1                         |                   |   |
|                                                                                                    |                                |                                  |                       | AppID<br>Endersee MAC Deet                                | UX I<br>01-0C+CD-01-00-41 |                   |   |
| Selecione um dado mapeado                                                                                                    |                                | Tipo: Boolean                    |                       | Modo MAC Origem                                           | Automática                |                   |   |
|                                                                                                    |                                | Invertido: Não                   |                       | Endereco MAC Orig                                         | F0:4D:A2:87:A4:5B         |                   |   |
|                                                                                                    |                                | 1100                             |                       | Revisão                                                   | 1                         |                   |   |
|                                                                                                    |                                |                                  |                       | > Repetição                                               |                           |                   |   |
|                                                                                                    |                                |                                  |                       | Referência Controle GOO<br>Nome do DataSet<br>Tipo: Texto | SE                        |                   |   |
|                                                                                                    |                                |                                  |                       |                                                           |                           |                   |   |

Figura 19

Ao clicar em "OK" a seguinte mensagem de advertência é mostrada.

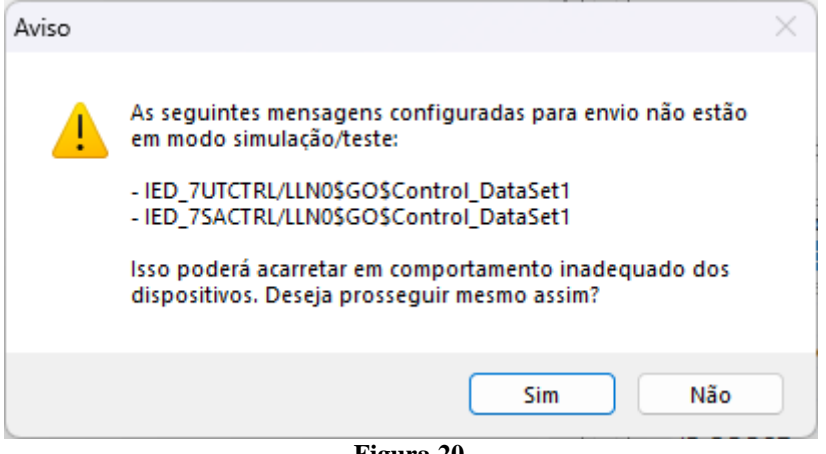

Figura 20

Clicando em "Sim" o bit de simulação não estará ativo. Caso se escolha "Não" pode-se ativar o bit de simulação.

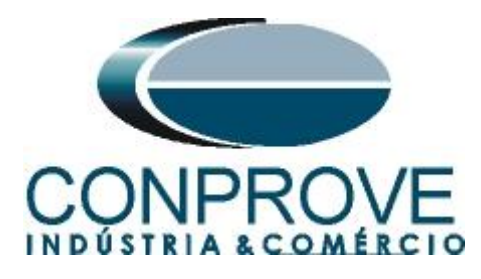

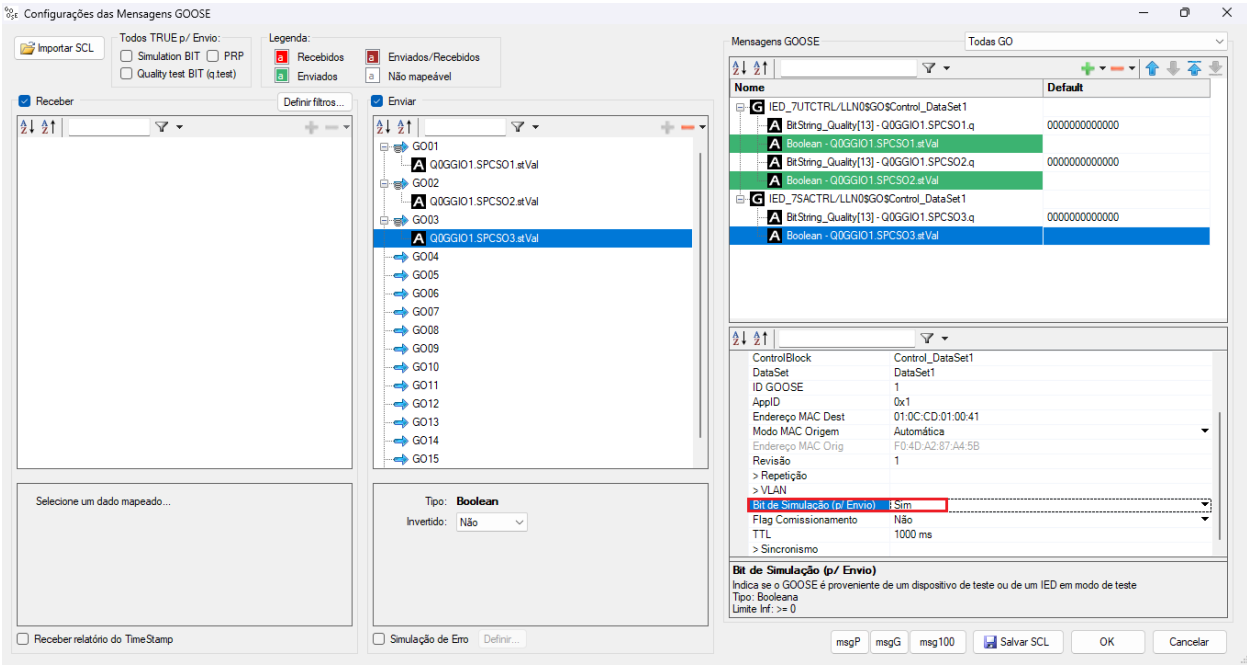

Figura 21

Configure as avaliações de pickup e tempo de operação, injete os valores analógicos de tensão e corrente ou as mensagens Sampled Value das sequências (procedimentos não mostrados). O controle do estado das mensagens GOOSE é feito através das "*chaves*" no campo "*Saídas GOOSE*".

| I I I I I I I I I I I I I I I I I I I                                        | Bits) - CE-6710 (0<br>ware | 311218)                                    |                                                                      |                            |                                     |                               |               |           |               |                       |                                      | -            | o x<br>^ (?  |
|------------------------------------------------------------------------------|----------------------------|--------------------------------------------|----------------------------------------------------------------------|----------------------------|-------------------------------------|-------------------------------|---------------|-----------|---------------|-----------------------|--------------------------------------|--------------|--------------|
| E Config Hrd S Config GOOSE<br>© Config Sync ₅, Config SV<br>Direc<br>Canais | Inserir<br>Nova            | rir Cópia 🐻 🗟<br>uir Sel. 🕼 🔂<br>uir Todas | <ul> <li>Ref Ang Autor</li> <li>Va</li> <li>Separar Nós/B</li> </ul> | nática<br>Reedita<br>Teste | Em Edio<br>Excluir Te<br>Excluir Te | ç <b>ão ▼</b><br>este<br>odos | Iniciar Parar | Ŭ N° de R | epetições 0 🗘 | Geração<br>Estática • | j <mark>₩ III.</mark><br>Ajustes 6 ♣ | Relatório Un | ids Layout   |
| Hardware                                                                     |                            | Sequência                                  |                                                                      |                            | Resultado                           | DS .                          |               | Ger       | ação          |                       | Opções                               |              |              |
| Sequências                                                                   | <b>▼</b> ×                 | Forma de Onda                              | Fasores Tra                                                          | jetórias / Harm            | iônicas Sino                        | cronoscópio 🛛                 | Plano Z       |           |               |                       |                                      |              | • ×          |
| 001 Seq001                                                                   | 1,00 s                     | NO01 - Tensões                             | ☑ AO_V02                                                             | V AC                       | _V03                                | ☑ AO_V04                      |               |           |               |                       |                                      |              |              |
| ✓ Saidas Analog. DC                                                          |                            |                                            | 4,00n V [V]                                                          |                            |                                     |                               |               |           |               |                       |                                      |              |              |
| ✓ Saídas Binárias                                                            |                            |                                            | 2,00n                                                                |                            |                                     |                               |               |           |               |                       |                                      |              |              |
| ✓ Saídas GOOSE                                                               |                            |                                            | 0                                                                    |                            |                                     |                               |               |           |               |                       |                                      |              |              |
| ✓ Tempo e Avanço                                                             |                            |                                            | -2,00n                                                               |                            |                                     |                               |               |           |               |                       |                                      |              |              |
|                                                                              |                            |                                            | -4,00n                                                               |                            |                                     |                               |               |           |               |                       |                                      |              | t[s]         |
|                                                                              |                            |                                            | 0                                                                    | 100,0m                     | 200,0m                              | 300,0m                        | 400,0m        | 0,500     | 0,600         | 0,700                 | 0,800                                | 0,900        | 1,000        |
|                                                                              |                            | NO01 - Correntes                           | ☑ AO_102<br>4 000 11[A]                                              | V AC                       | )_103                               | ☑ AO_104                      | V A           | O_105     | ☑ AO_106      |                       |                                      |              |              |
|                                                                              |                            |                                            | 2,00n                                                                |                            |                                     |                               |               |           |               |                       |                                      |              |              |
|                                                                              |                            | *  *  **  *  * ≢                           | 00                                                                   |                            |                                     |                               |               |           |               |                       |                                      |              | - 8          |
|                                                                              |                            |                                            | 4                                                                    |                            |                                     |                               |               |           |               |                       |                                      |              | Þ            |
| Avaliações                                                                   |                            |                                            |                                                                      |                            |                                     |                               |               |           |               |                       |                                      |              | Ψ×           |
| 🖆 🕂 👝 Nome Ignorarantes                                                      | Início                     | Fim                                        | Tnominal                                                             | Tdesvio-                   | Tdesvio+                            | Treal                         | Tdesvio       | Status    |               |                       |                                      |              |              |
|                                                                              |                            |                                            | 0 s                                                                  | 0 s                        | 0 s                                 | 0 s                           | 0 s           |           | ]             |                       |                                      |              | Níve<br>Calc |
| Avaliações Relat TimeStamp GOOSE                                             |                            |                                            |                                                                      |                            |                                     |                               |               |           |               |                       |                                      |              |              |
| Lista de Erros Status Proteção                                               |                            |                                            |                                                                      |                            |                                     |                               |               |           |               |                       |                                      |              |              |
| Novo                                                                         |                            |                                            |                                                                      | Fonte Aux: 0,00            | V Aquecia                           | mento: 0%                     |               |           |               |                       |                                      |              |              |
|                                                                              |                            |                                            |                                                                      | I                          | Figura                              | 22                            |               |           |               |                       |                                      |              |              |

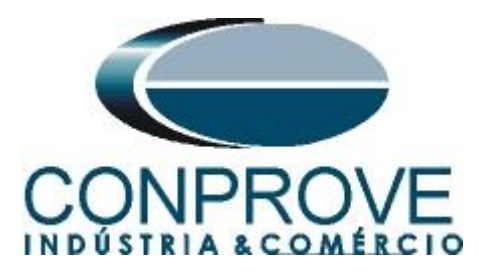

Escolha o estado da chave e na aba "Formas de Onda" verifique no campo "Saídas GOOSE" o estado de cada uma.

| <b>8</b> 0 | l 🗋<br>quiva   | início Ex                            | quencer 2.0<br>ibir O        | 02.202 (64  <br>Ipções Soft | Bits) - CE-<br>tware   | 6710 (03                      | 11218                          | )                    |          |                                                            |                   |                   |           |                                            |          |               |           |                                         |                       |              | -         | - ć   | > ×<br>^ ? |
|------------|----------------|--------------------------------------|------------------------------|-----------------------------|------------------------|-------------------------------|--------------------------------|----------------------|----------|------------------------------------------------------------|-------------------|-------------------|-----------|--------------------------------------------|----------|---------------|-----------|-----------------------------------------|-----------------------|--------------|-----------|-------|------------|
|            | irec<br>inais  | Config Hrd<br>Config Sync<br>Conexão | ੴ Config<br>⁵∪ Config        | GOOSE<br>SV                 | Inserir<br>Nova        | 🕹 Inser<br>🖏 Exclu<br>👶 Exclu | ir Cópii<br>ir Sel.<br>ir Toda | a 10 10 10           | •        | Ref Ang Autor<br>Tempo<br>Separar Nós/B                    | nática<br>v<br>in | Reeditar<br>Teste | Em Edi    | <b>ção ▼</b><br>este<br>odos               | Iniciar  | Parar (       | 3 N° de F | Repetições 0 🛟                          | Geração<br>Estática • | Ajustes 6 ₽  | Relatório | Unids | Layout     |
|            | Sen            | uências                              | ic .                         |                             |                        | - x                           | Fo                             | rma de Ond           |          |                                                            | ietórias de       | Harmô             | nicas Sin | cronoscónio -                              | Plano 7  | ٦             | Ge        | 10,00                                   |                       | Opções       |           |       | - X        |
| ŕ          |                | 1 See001                             |                              |                             | 1.00 a                 | -                             |                                | - 00055              | <u> </u> | usores mu                                                  | ctonus            | Thurring          | Sinces on | cronoscopio                                | Tiurio 2 |               |           |                                         |                       |              |           |       |            |
| ſ          |                | Canal<br>GO01<br>GO02                | Estado<br>→→                 | tAt Ini<br>0 s<br>0,500 s   | tAd Find<br>0 s<br>0 s |                               |                                | GO01<br>GO08<br>GO15 |          | <ul> <li>✓ GO02</li> <li>✓ GO09</li> <li>✓ GO16</li> </ul> |                   | ☑ GO<br>☑ GO      | 03<br>10  | <ul> <li>✓ G004</li> <li>✓ G011</li> </ul> |          | ✓ GO05 ✓ GO12 | 5         | <ul><li>✓ GO06</li><li>✓ GO13</li></ul> | V                     | GO07<br>GO14 |           |       | •          |
|            |                | GO03<br>GO04                         | * 0<br>* 0                   | 0 s<br>0 s                  | 0.500 s<br>0 s         |                               | G                              | D01<br>D02           |          |                                                            |                   |                   |           |                                            |          |               |           |                                         |                       | 1            |           |       |            |
| Ŀ.         |                | GO05<br>GO06<br>GO07                 | * 0<br>* 0                   | 0 s<br>0 s<br>0 s           | 0 s<br>0 s<br>0 s      |                               | G                              | 003<br>004<br>005    |          |                                                            |                   |                   |           |                                            |          |               |           |                                         |                       |              |           |       |            |
| idae GOO   |                | GO08<br>GO09                         | * 0<br>* 0                   | 0 s<br>0 s                  | 0 s<br>0 s             |                               | G                              | D06<br>D07           |          |                                                            |                   |                   |           |                                            |          |               |           |                                         |                       |              |           |       |            |
| 10         |                | GO10<br>GO11<br>GO12                 | **                           | 0 s<br>0 s<br>0 s           | 0 s<br>0 s<br>0 s      |                               | G                              | D08<br>D09           |          | -                                                          |                   |                   |           |                                            |          |               |           |                                         | 1<br>1                | 1            |           |       |            |
|            |                | GO13<br>GO14                         | * 0<br>* 0                   | 0 s<br>0 s                  | 0 s<br>0 s             |                               | G                              | D10<br>D11           |          |                                                            |                   |                   |           |                                            |          |               |           |                                         |                       |              |           |       |            |
|            |                | G016                                 | ***                          | 0 s                         | 0 s                    |                               | *  +  +                        | - 1 11 +             |          | 0<br>0                                                     |                   |                   |           |                                            |          |               |           |                                         |                       |              |           |       | - 8        |
| A          | aliaç          | ões Nome                             | Igno                         | orarantes                   | Ir                     | iício                         |                                | Fim                  |          | Tnominal                                                   | Tdesvi            | o-                | Tdesvio+  | Treal                                      | Tdesv    | vio :         | Status    |                                         |                       |              |           |       | × t        |
|            | valia<br>Lista | ções Relat Tir<br>de Erros Stat      | I<br>meStamp (<br>us Protecã | GOOSE                       | 1                      |                               |                                |                      |          | 0 5                                                        |                   | US                | 0.5       | 0 5                                        |          | US            |           |                                         |                       |              |           |       | - 19       |
| 4          | 0              | N Line                               | Novo                         |                             |                        |                               |                                |                      |          |                                                            | Fonte Au          | x: 0,001          | V Aquec   | mento: 0%                                  |          |               |           |                                         |                       |              |           |       |            |
|            |                |                                      |                              |                             |                        |                               |                                |                      |          |                                                            |                   | F                 | igura     | a 23                                       |          |               |           |                                         |                       |              |           |       |            |

## 6. Modo de Expansão de Envio de Mensagens GOOSE

Nos softwares **Master, Sequencer, Ramp e Transient Playback** é possível expandir o número de saídas GOOSE para um total de 128 GOOSE OUTPUT. Clique no ícone *"Direc Canais"* no botão *"Configurar"* e na aba *"Outros"* selecione a opção para expandir e clique no botão *"OK"*.

| stre Escravo 1 Escravo 2                                      | Principal Sampled Value Outros                        |                                |
|---------------------------------------------------------------|-------------------------------------------------------|--------------------------------|
|                                                               | Modos de Operação:                                    |                                |
| lodelo: CE-6710 V Nº de Série: 03112187CCM33222211U5HVRGLGLGL | 0RXO V Autônomo para Saídas Analógicas                | Simular Erros nas Saída        |
| aídas Analógicas:                                             | <ul> <li>Autônomo para Entradas Analógicas</li> </ul> | Sampled Value e Goose          |
| Padrão - Tensões:                                             | Expansão de Saúdas GOOSE                              |                                |
| • 4 x 300 V; 100 VA                                           | Expansão de Entradas GOOSE                            |                                |
| ○ 2 × 600 V; 180 VA V1 O O O                                  |                                                       |                                |
| ○ 2 x 300 V; 150 VA V2 C - N2                                 | Expansão de Saídas Sampled Value                      |                                |
| ○ 1 x 600 V; 350 VA V3 ● ● N3                                 | Expansão de Entradas Sampled Value                    |                                |
| O 1 x 300 V; 250 VA                                           | Roteamento das Lógicas:                               |                                |
|                                                               | Saída Binária Saída Goose                             |                                |
|                                                               | LOG1: 001 001                                         |                                |
|                                                               | LOG2: BO2 GO2                                         |                                |
|                                                               | LOG3: BO3 GO3                                         |                                |
| Conectar TP's                                                 |                                                       |                                |
| Padrão - Correntes:                                           |                                                       |                                |
| O 6 x 32 A; 210 VA                                            |                                                       |                                |
| O 3 x 64 A; 400 VA                                            | Hab. Parada Ger. Inst. P/ Hard.:                      |                                |
| ○ 2 x 96 A; 550 VA I1 ● ● ■N1                                 |                                                       | Associada à parada do Cron. 01 |
| 2 x 10,00 A; 300 VA                                           |                                                       |                                |
| O 1 x 192 A; 1100 VA                                          | Entradas Analog, DC / AC Especiais:                   |                                |
| O 1 x 6,00 A: 360 VA                                          | VSpec: Nív. Máx.: 10,00 V                             | 10mV; 100mV; 1V; 10V           |
| 15 C - N5                                                     | ISpec: Niv. Máx.:  10,00 A                            | 2mA; 25mA; 100mA; 1A; 10A      |
|                                                               | Amplificadores:                                       | Porta Comunic. Rede:           |
| Betromecânico:                                                | Velocidade dos Ventiladores:                          | RJ45                           |
| () 1 x 75 A; 700 VA                                           | AUTOM. V                                              | O F. 0.                        |
| () 1 x 50 A; 700 VA                                           |                                                       | 0.110                          |

Figura 24

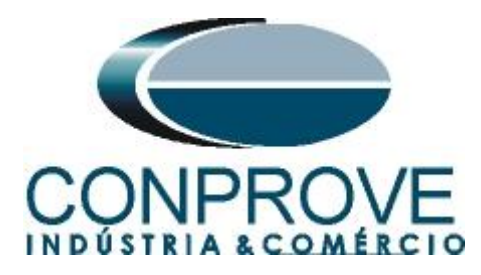

Selecione a seta ao lado do botão "Adequar I/Os" e use a opção "Apenas na aba selecionada". Repita o procedimento para o botão "Autoassociar" (figuras não mostradas).

| recioname                              | nto dos Canais                                                                                                    |                                    |              |                                                        |        |          |                                                  |             |             | - 0                       |
|----------------------------------------|----------------------------------------------------------------------------------------------------|------------------------------------|--------------|--------------------------------------------------------|--------|----------|--------------------------------------------------|-------------|-------------|---------------------------|
| Modelo:<br>CE-671<br>N° de S<br>031121 | erie:<br>10 View Correction of the second second seco | p/Hard.<br>ectado                  |              | Básico<br>Avançado 🤹 GOO<br>DN Line <sup>5</sup> S. Va | ISE    | fard.: A | dequar I/Os 🛛 👻<br>utoassociar 🗍 👻<br>Limpar 🛛 👻 | Nós:        | Autoassocia | ar V<br>Importar Exportar |
| Saídas: An                             | alóg.eSV En                                                                                                    | tradas:Analóg.e SV                 | Saídas: Bina | árias, GOOSE e Analó                                   | óg. DC | Entrada  | s: Binárias, GOOS                                | E e Analóg. | DC Ló       | igicas                    |
| Descr                                  | Hardware                                                                                                    | Tipo                               | Descr        | Hardware                                               | Dado   |          |                                                  |             |             | Control Ref.              |
| BO01                                   | BO1                                                                                                    | <ul> <li>Relé; NA</li> </ul>       | GO107        | GO107m •                                               | •      |          |                                                  |             |             |                           |
| BO02                                   | BO2                                                                                                    | <ul> <li>Relé; NA</li> </ul>       | GO108        | GO108m                                                 | -      |          |                                                  |             |             |                           |
| BO03                                   | BO3                                                                                                    | ▼ Relé; NF                         | GO109        | GO109m •                                               | •      |          |                                                  |             |             | 1                         |
| BO04                                   | BO4                                                                                                    | ▼ Relé; NF                         | G0110        | GO110m •                                               | •      |          |                                                  |             |             |                           |
| BO05                                   | BO5                                                                                                    | <ul> <li>Transistor; NA</li> </ul> | G0111        | G0111m •                                               | -      |          |                                                  |             |             |                           |
| BO06                                   | BO6                                                                                                    | <ul> <li>Transistor; NA</li> </ul> | G0112        | GO112m •                                               | •      |          |                                                  |             |             |                           |
| BO07                                   | BO8                                                                                                    | <ul> <li>Transistor; NA</li> </ul> | G0113        | GO113m •                                               | -      |          |                                                  |             |             |                           |
| BO08                                   |                                                                                                    | •                                  | G0114        | G0114m                                                 | •      |          |                                                  |             |             |                           |
|                                        |                                                                                                    |                                    | G0115        | GO115m                                                 | -      |          |                                                  |             |             |                           |
|                                        |                                                                                                    |                                    | G0116        | GO116m                                                 | -      |          |                                                  |             |             |                           |
|                                        |                                                                                                    |                                    | G0117        | GO117m                                                 | -      |          |                                                  |             |             |                           |
|                                        |                                                                                                    |                                    | G0118        | GO118m                                                 | -      |          |                                                  |             |             |                           |
|                                        |                                                                                                    |                                    | G0119        | GO119m                                                 | •      |          |                                                  |             |             |                           |
|                                        |                                                                                                    |                                    | GO120        | GO120m                                                 | -      |          |                                                  |             |             |                           |
| Saldas Ani                             | alog. DC                                                                                                    |                                    | G0121        | G0121m                                                 | -      |          |                                                  |             |             |                           |
| Canais de                              | Tensão                                                                                                    | •••                                | G0122        | GO122m                                                 | •      |          |                                                  |             |             |                           |
| Descr                                  | Hardware                                                                                                    |                                    | G0123        | GO123m                                                 | -      |          |                                                  |             |             |                           |
| AO_Vdc0                                | 1 Vdc                                                                                                    | •                                  | G0124        | GO124m                                                 | •      |          |                                                  |             |             |                           |
|                                        |                                                                                                    |                                    | G0125        | GO125m                                                 | •      |          |                                                  |             |             |                           |
| Canais de (                            | Corrente                                                                                                    | +                                  |              | GO126m                                                 | -      |          |                                                  |             |             |                           |
| Descr                                  | Hardware                                                                                                    |                                    | G0127        | GO127m                                                 | •      |          |                                                  |             |             |                           |
| AO mAde                                | -01 mAde                                                                                                    | -                                  | GO128        | GO128m                                                 | -      |          |                                                  |             |             |                           |
|                                        |                                                                                                    |                                    | _            |                                                        |        |          |                                                  |             |             |                           |

Figura 25

Associe a mensagens que deseja enviar e controle o estado das mensagens GOOSE.

| Arqui<br>Arqui<br>Direc<br>Canai | vo<br>c<br>is          | <ul> <li>Início Exi</li> <li>Início Exi</li> <li>Config Hrd ≪</li> <li>Config Sync</li> <li>Conexão</li> </ul>                        | ibir O<br>Sonfig<br>Sonfig                   | 02.202 (64<br>Ipções Soft<br>GOOSE<br>SV                                                                                                    | Bits) - CE-67<br>tware<br>Toserir<br>Nova                                                                                                    | 710 (031<br>Inserir<br>Excluir | 1218)<br>Cópia 🔯 🐼 [<br>Sel. 120 🐼 [<br>Todas [                                                                                                    | <ul> <li>Ref Ang Autor</li> <li>Va</li> <li>Separar Nós/B</li> </ul> | nática<br>Reedi<br>Test | Em Edi          | i <b>ção ▼</b><br>Teste<br>Todos | Iniciar Parar  | Ů № de R   | epetições 0 🗘 | Geração<br>Estática • | j →<br>Ajustes<br>⊙préer | Relatório I | Jnids La | ×<br>?<br>yout |
|----------------------------------|------------------------|----------------------------------------------------------------------------------------------------|----------------------------------------------|----------------------------------------------------------------------------------------------------|----------------------------------------------------------------------------------------------------|--------------------------------|----------------------------------------------------------------------------------------------------|----------------------------------------------------------------------|-------------------------|-----------------|----------------------------------|----------------|------------|---------------|-----------------------|--------------------------|-------------|----------|----------------|
| 6                                | 2011                   | ânciae                                                                                                    |                                              |                                                                                                    | _                                                                                                    | × I                            | Forma de Onda                                                                                                    |                                                                      | ietóriar Ha             | mânicae V Sir   | cronoscónio V                    | Plano 7        |            | 440           |                       | opçoci                   |             |          | - X            |
|                                  | 2 <b>qu</b><br>001     | Seq001                                                                                                    |                                              |                                                                                                    | 1,00 s                                                                                                    | Î                              | G0120<br>G0127                                                                                                    | G0121                                                                |                         | GO122           | GO123                            | Plano ∠<br>G   | 0124       | ☑ G0125       | V                     | GO126                    |             |          |                |
|                                  |                        | Canal<br>GO01<br>GO02<br>GO03<br>GO04<br>GO05<br>GO06<br>GO07<br>GO08<br>GO09<br>GO10<br>GO11<br>GO12<br>GO13<br>GO14<br>GO15<br>GO15 | Estado 1 1 0 1 0 0 0 0 0 0 0 0 0 0 0 0 0 0 0 | tAt Ini         0 s           0 s         0 s           0 s         0 s | tAd Fim           0s           0s |                                | G001         G002           G003         G004           G006         G007           G008         G009           G010         G011           G011         G011 |                                                                      |                         |                 |                                  |                |            |               |                       |                          |             |          |                |
| ilisvA<br>cijog<br>IsvA<br>tisiJ | içõe<br>+<br>∲<br>iaçõ | e Erros                                                                                                    | Igno<br>meStamp (<br>us Proteçã              | GOOSE                                                                                                    | Ini                                                                                                    | -                              | Fim                                                                                                    | Tnominal<br>0 s                                                      | Tdesvio-<br>0 s         | Tdesvio+<br>0 s | Treal<br>0 s                     | Tdesvio<br>0 s | Status<br> |               |                       |                          |             | Nível    | Calc.          |
| **                               | ON                     | l Line                                                                                                    | Novo                                         |                                                                                                    |                                                                                                    |                                |                                                                                                    |                                                                      | Fonte Aux: 0,           | .00 V Aquec     | imento: 0%                       |                |            |               |                       |                          |             |          |                |

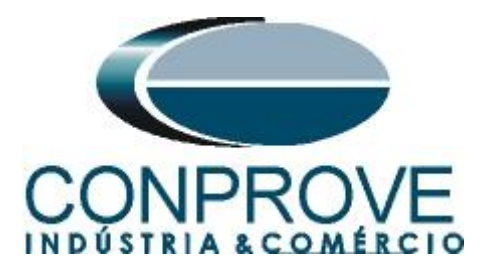

## 7. Simulação de Erro

No envio de mensagens GOOSE é possível simular erros. Para ativar esse recurso clique no ícone "*Direc Canais*" no botão "*Configurar*" e na aba "*Outros*" selecione a opção "*Simular Erros nas Saídas Sampled Value e Goose*" e clique em "*OK*".

| estre Escravo 1 Escravo 2                                         | Principal Sampled Value Outros                                                                                      |
|-------------------------------------------------------------------|----------------------------------------------------------------------------------------------------|
| Modelo: CE-6710 Nº de Série: 03112187CCM33222211U5HVRGLGLGL2Z0RXO | Modos de Operação:<br>Autônomo para Saídas Analógicas<br>Autônomo para Entradas Analógicas<br>Sampled Value e Goose |
| Saidas Analogicas:                                                |                                                                                                    |
| Padrão - Tensões:                                                 | Expansão de Saídas GOOSE                                                                                            |
| • 4 x 300 V: 100 VA                                               | Expansão de Entradas GOOSE                                                                                          |
| O 2 x 600 V; 180 VA                                               | Evoansão de Saúdas Samoled Value                                                                                    |
| ○ 2 x 300 V; 150 VA V2 C ■ N2 V3                                  | Expansão de Entradas Sampled Value                                                                                  |
| ○ 1 x 600 V; 350 VA V3 🕘 🕒 📲 N3                                   |                                                                                                    |
| ○ 1 x 300 V; 250 VA V4 O O I x 300 V; 250 VA                      | Roteamento das Lógicas:                                                                                             |
|                                                                   | LOG1: BO1 Saída Goose                                                                                               |
|                                                                   | LOG2: B02 G02                                                                                                    |
|                                                                   |                                                                                                    |
| Conectar TP's                                                     |                                                                                                    |
| Padrão - Correntes:                                               |                                                                                                    |
| O 6 x 32 A; 210 VA                                                |                                                                                                    |
| O 3 x 64 A; 400 VA                                                | Hab. Parada Ger. Inst. P/ Hard.:                                                                                    |
| ○ 2 x 96 A; 550 VA                                                | Associada à parada do Cron. 01                                                                                      |
| ○ 2 x 10,00 A; 300 VA                                             |                                                                                                    |
| 1 x 192 A; 1100 VA                                                | Entradas Analog. DC / AC Especiais:                                                                                 |
| 1 x 6,00 A; 360 VA                                                | VSpec: Nív. Máx.: 10,00 V 10mV; 100mV; 1V; 10V                                                                      |
|                                                                   | ISpec: Nív. Máx.: 10,00 A 2mA; 25mA; 100mA; 1A; 10A                                                                 |
|                                                                   | Amplificadores: Porta Comunic. Rede:                                                                                |
| Eletromecânico:                                                   | Velocidade dos Ventiladores: O R.145                                                                                |
| O 1x 75 A; 700 VA                                                 | Baixa V OFO                                                                                                    |
| O 1 x 50 A; 700 VA                                                | 01.0.                                                                                                    |
| Assoc. Customizada                                                |                                                                                                    |

Figura 27

Ao utilizar esse recurso o canal 16 de saída GOOSE é utilizado internamente de modo que ficam disponibilizadas 15 GOOSE OUTPUTS. Exclua o canal 16 visto que nessa situação não se pode utilizá-lo.

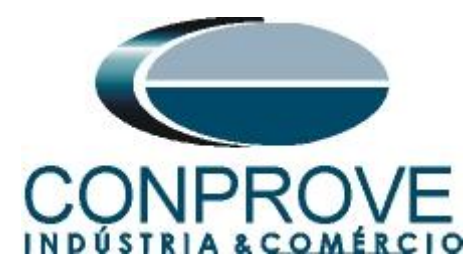

| Direcionamento dos Canais — 🗆 🗙 |                                                             |                                                           |                                                                        |                                                |                                                                      |                                                                                                    |                                                      |  |  |  |
|---------------------------------|-------------------------------------------------------------|-----------------------------------------------------------|------------------------------------------------------------------------|------------------------------------------------|----------------------------------------------------------------------|----------------------------------------------------------------------------------------------------|------------------------------------------------------|--|--|--|
| Remotos Local                   | Modelo:<br>CE-6710<br>N° de Sér<br>0311218<br>Gaídas: Anale | Redef.<br>Cone<br>ie:<br>7CCM33222211U50<br>óg. e SV Entr | p/ Hard.<br>ectado Configu<br>HVRGLGLGL2Z0RXO<br>radas: Analóg. e SV S | rar O Bá<br>• Av<br>• V ON<br>• Saídas: Binári | sico<br>ançado<br>I Line <sup>s</sup> o S. Valu<br>as, GOOSE e Analó | E Hard.: Adequar L/Os V<br>Autoassociar V<br>Limpar V<br>Impar<br>g. DC Entradas: Binárias, GOOSE e Analóg. DC Ló | ar V<br>Confirmar<br>Cancelar<br>Importar Exportar 🔅 |  |  |  |
| s                               | aídas Binária                                               | IS                                                        | <b>∀</b> +   <b>+</b> +   <b>-</b> +                                   | Saídas GOO                                     | SE                                                                   |                                                                                                    |                                                      |  |  |  |
| Γ                               | Descr                                                       | Hardware                                                  | Тіро                                                                   | Descr                                          | Hardware                                                             | Dado                                                                                                    | Control Ref.                                         |  |  |  |
|                                 | BO01                                                        | BO1                                                       | <ul> <li>Relé; NA</li> </ul>                                           | G001                                           | G01 -                                                                | Boolean - Q0GGIO1.SPCSO1.stVal                                                                                    | IED_7UTCTRL/LLN0\$GO\$Control_DataSet                |  |  |  |
| ľ                               | BO02                                                        | BO2                                                       | <ul> <li>Relé; NA</li> </ul>                                           | G002                                           | GO2 -                                                                | Boolean - Q0GGIO1.SPCSO2.stVal                                                                                    | IED_7UTCTRL/LLN0\$GO\$Control_DataSet                |  |  |  |
|                                 | BO03                                                        | BO3                                                       | <ul> <li>Relé; NF</li> </ul>                                           | GO03                                           | GO3 -                                                                | Boolean - Q0GGIO1.SPCSO3.stVal                                                                                    | IED_7SACTRL/LLN0\$GO\$Control_DataSet                |  |  |  |
|                                 | BO04                                                        | BO4                                                       | <ul> <li>Relé; NF</li> </ul>                                           | G004                                           | GO4 -                                                                |                                                                                                    |                                                      |  |  |  |
|                                 | BO05                                                        | BO5                                                       | <ul> <li>Transistor; NA</li> </ul>                                     | GO05                                           | G05 🔻                                                                |                                                                                                    |                                                      |  |  |  |
|                                 | BO06                                                        | BO6                                                       | <ul> <li>Transistor; NA</li> </ul>                                     | G006                                           | GO6 💌                                                                |                                                                                                    |                                                      |  |  |  |
|                                 | BO07                                                        |                                                           | •                                                                      | G007                                           | G07 💌                                                                |                                                                                                    |                                                      |  |  |  |
|                                 | BO08                                                        |                                                           | •                                                                      | GO08                                           | G08 🔻                                                                |                                                                                                    |                                                      |  |  |  |
|                                 |                                                             |                                                           |                                                                        | GO09                                           | GO9 🔻                                                                |                                                                                                    |                                                      |  |  |  |
|                                 |                                                             |                                                           |                                                                        | GO10                                           | GO10 -                                                               |                                                                                                    |                                                      |  |  |  |
|                                 |                                                             |                                                           |                                                                        | G011                                           | G011 -                                                               |                                                                                                    |                                                      |  |  |  |
|                                 |                                                             |                                                           |                                                                        | G012                                           | GO12 -                                                               |                                                                                                    |                                                      |  |  |  |
| L                               |                                                             |                                                           |                                                                        | G013                                           | GO13 -                                                               |                                                                                                    |                                                      |  |  |  |
|                                 | Calidae Anale                                               | DC                                                        |                                                                        | G014                                           | G014 -                                                               |                                                                                                    |                                                      |  |  |  |
|                                 | Canaia da Ta                                                | ng. DC                                                    | <b>_</b>                                                               | GO15                                           | GO15 -                                                               |                                                                                                    |                                                      |  |  |  |
| h                               |                                                             | 11580                                                     | <b>•</b> •   <b>•</b> •                                                | GO16                                           | -                                                                    |                                                                                                    |                                                      |  |  |  |
|                                 | Descr<br>AO_Vdc01<br>Canais de Co<br>Descr<br>AO_mAdc0      | Hardware<br>Vdc<br>wrrente<br>Hardware<br>1 mAdc          | •<br>• •   - •                                                         |                                                |                                                                      |                                                                                                    |                                                      |  |  |  |

Figura 28

Clique no ícone "Config GOOSE" selecione a opção "Simulação de Erro" e clique no botão "Definir".

| Secfer     0       21 | Simulation BIT  PRP Cauality text BIT (q text) | Recebidos     Enviados     Definir fitros | Envisdos/Recebidos     Nio mapeóvel     Envise     Envise     G01     G01     G01     G00     G01     G003     G01     G003     G01     G003     G00     G00                                                                                                    | Verficar duplicidade | Image         Image           Nome         Default           Image         Image           Image         Image           Image </th <th></th>                                                                                                    |    |
|-----------------------|------------------------------------------------|-------------------------------------------|----------------------------------------------------------------------------------------------------|----------------------|----------------------------------------------------------------------------------------------------|----|
| 2 Snffer C            | √ -                                            | Enviados     Definir fittros              | Não mapeável           È Enviar           21 421           Imageável           Imageável <td< th=""><th>Verficar duplicidade</th><th>Z+ Z         Z           Nome         Default           G         IED_7UTCTRL/LLN0\$G0\$Control_DataSet1         Default           A Bolean - 000GI01 SPC501 at Val         000000000000         000000000000000000000000000000000000</th><th>00</th></td<>                                                                                                    | Verficar duplicidade | Z+ Z         Z           Nome         Default           G         IED_7UTCTRL/LLN0\$G0\$Control_DataSet1         Default           A Bolean - 000GI01 SPC501 at Val         000000000000         000000000000000000000000000000000000                                                                                                    | 00 |
| leceber               | Δ.                                             | Defini fikros                             | Enviar     24 21     37 ~     6011     6002     6012     6012     6002     6002     6002     6002     6003     6003     6003     6004     6005     6005     6005     6005     6005     6005     6005     6005     6005     6005     6005     6005     6005     6005     6005     6005     6005     6005     6005     6005     6005     6005     6005     6005     6005     6005     6005     6005     6005     6005     6005     6005     6005     6005     6005     6005     6005     6005     6005     6005     6005     6005     6005     6005     6005     6005     6005     6005     6005     6005     6005     6005     6005     6005     6005     6005     6005     6005     6005     6005     6005     6005     6005     6005     6005     6005     6005     6005     6005     6005     6005     6005     6005     6005     6005     6005     6005     6005     6005     6005     6005     6005     6005     6005     6005     6005     6005     6005     6005     6005     6005     6005     6005     6005     6005     6005     6005     6005     6005     6005     6005     6005     6005     6005     6005     6005     6005     6005     6005     6005     6005     6005     6005     6005     6005     6005     6005     6005     6005     6005     6005     6005     6005     6005     6005     6005     6005     6005     6005     6005     6005     6005     6005     6005     6005     6005     6005     6005     6005     6005     6005     6005     6005     6005     6005     6005     6005     6005     6005     6005     6005     6005     6005     6005     6005     6005     6005     6005     6005     6005     6005     6005     6005     6005     6005     6005     6005     6005     6005     6005     6005     6005     6005     6005     6005     6005     6005     6005     6005     6005     6005     6005     6005     6005     6005     6005     6005     6005     6005     6005     6005     6005     6005     6005     6005     6005     6005     6005     6005     6005     6005     6005     6005     6005     6005     6005     6005     6005     6005     6005     6005     6005                                                                                                    | Verficar duplicidade | G         IED_7UTCTRL/LLN0\$GOSControl_DataSet1           B1ED_7UTCTRL/LLN0\$GOSControl_DataSet1         00000000000           A         Boolean - 000GIO1 SPCSO1 4         00000000000           A         Boolean - 000GIO1 SPCSO2 4         00000000000           A         Boolean - 000GIO1 SPCSO2 4         000000000000           A         Boolean - 000GIO1 SPCSO2 4         00000000000           C         IED_75ACTRL/LLN0\$GOSControl_DataSet1         000000000000           B         BrString_Quality[13] - 00GGIO1 SPCSO3 4         000000000000000000000000000000000000                                                                                                    | 00 |
| 21                    | _A •                                           | + - •                                     | 24         21         ▼           ►         6001         ▲         10056101.5PCS01.at Val           ►         €         6002         ■           ▲         00056101.5PCS02.at Val         ■         ■           ▲         00056101.5PCS03.at Val         ■         ■           ▲         00056101.5PCS03.at Val         ■         ■         ■           ▲         00056101.5PCS03.at Val         ■         ■         ■         ■         ■         ■         ■         ■         ■         ■         ■         ■         ■         ■         ■         ■         ■         ■         ■         ■         ■         ■         ■         ■         ■         ■         ■         ■         ■         ■         ■         ■         ■         ■         ■         ■         ■         ■         ■         ■         ■         ■         ■         ■         ■         ■         ■         ■         ■         ■         ■         ■         ■         ■         ■         ■         ■         ■         ■         ■         ■         ■         ■         ■         ■         ■         ■         ■         ■                                                                                                    | + = •                | Cline         162/01C110430520400000000000000000000000000000000                                                                                                    | 00 |
| 21                    | _ v •                                          | <b>T T</b>                                | Z↓ Z↓         Z↓ Z↓           Image: Constraint of the state of the state of                                                                                                    | + - •                | Alteching_cutativ[15]*000001         C0000000000           Alteching_cutativ[15]*0005015 srC301 st/al         C0000000000           Alteching_cutativ[13]*0005015 srC302 st/al         C0000000000           Alteching_cutativ[13]*000500 cmtmi_DataSet1         C000000000000000000000000000000000000                                                                                                    | 00 |
|                       |                                                |                                           | Quigical 1.5PC:S01.#Val           Quigical 1.5PC:S02.#Val           Quigical 1.5PC:S02.#Val           Quigical 1.5PC:S03.#Val           Quigical 1.5PC:S03.#Val                                                                                                    |                      | A 1006881 + 000610 + 01-03014         0006010 + 01-03014         0006000000000000000000000000000000000                                                                                                    | 00 |
|                       |                                                |                                           | A 1005a0138-0012Va<br>C → C002<br>C → C002<br>C → C002<br>C → C002<br>C → C002<br>C → C002<br>C → C002<br>C → C005<br>C → C005<br>C → C00 |                      | A Boolean - 000GI01 SPC502.st/al         000000000000000000000000000000000000                                                                                                    | 00 |
|                       |                                                |                                           | GUIZ<br>GOI3<br>GOI3<br>GOI3<br>GOI3<br>GOI5<br>GOI5<br>GOI5<br>GOI5<br>GOI5<br>GOI5<br>GOI5                                                                                                    |                      |                                                                                                    | 00 |
|                       |                                                |                                           |                                                                                                    |                      | Control Control C      | 00 |
|                       |                                                |                                           | → ●         G003           → ▲         Q0GGI01.SPCS03.stVal           → ➡         G004           → ➡         G005           → ➡         G006           → ➡         G006                                                                                                    |                      | Concerning Code (1) (1) (Code (1) (Code (      |    |
|                       |                                                |                                           |                                                                                                    |                      |                                                                                                    |    |
|                       |                                                |                                           | G004<br>G005<br>G006<br>G007                                                                                                    |                      |                                                                                                    |    |
|                       |                                                |                                           |                                                                                                    |                      |                                                                                                    |    |
|                       |                                                |                                           |                                                                                                    |                      |                                                                                                    |    |
|                       |                                                |                                           |                                                                                                    |                      |                                                                                                    |    |
|                       |                                                |                                           |                                                                                                    |                      | - Marine Contraction of the Contraction of the Cont |    |
|                       |                                                |                                           |                                                                                                    |                      |                                                                                                    |    |
|                       |                                                |                                           |                                                                                                    |                      | - Parâmetros do IED                                                                                                    |    |
|                       |                                                |                                           |                                                                                                    |                      | Referência Controle GOOSE IED_7SACTRL/LLN0\$GO\$Control_DataSet1                                                                                                    |    |
|                       |                                                |                                           |                                                                                                    |                      | Referência DataSet IED_7SACTRL/LLN0\$DataSet1                                                                                                    |    |
|                       |                                                |                                           |                                                                                                    |                      | IED IED_7SA                                                                                                    |    |
|                       |                                                |                                           |                                                                                                    |                      | Logical Device CTRL<br>Control Risch Control DataSet1                                                                                                    |    |
|                       |                                                |                                           |                                                                                                    |                      | DataSet DataSet1                                                                                                    |    |
|                       |                                                |                                           |                                                                                                    |                      | ID GOOSE 1                                                                                                    |    |
|                       |                                                |                                           |                                                                                                    |                      | AppID 0x1                                                                                                    |    |
| elecione um dado map  | eado                                           |                                           | Tipo: Boolean                                                                                                    |                      | Endereço MAC Dest 01:0C:CD:01:00:41                                                                                                    |    |
|                       |                                                |                                           | Invertido: Mão                                                                                                    |                      | Endereco MáC Origen Automatica                                                                                                    |    |
|                       |                                                |                                           | Nab V                                                                                                    |                      | Revisão 1                                                                                                    |    |
|                       |                                                |                                           |                                                                                                    |                      | > Repetição                                                                                                    |    |
|                       |                                                |                                           |                                                                                                    |                      | Referência Controle GOOSE                                                                                                    |    |
|                       |                                                |                                           |                                                                                                    |                      | Nome do DataSet                                                                                                    |    |
|                       |                                                |                                           |                                                                                                    |                      | npo. rexto                                                                                                    |    |
|                       |                                                |                                           |                                                                                                    |                      | L                                                                                                    |    |

Figura 29

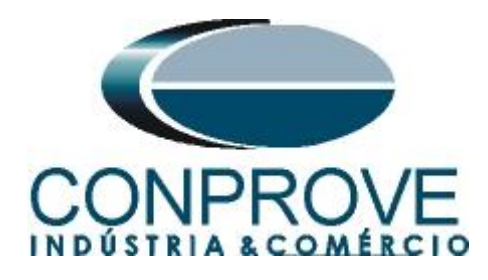

Escolha o dataset e o tipo de erro que se deseja simular.

| Configura Simulação de Erro                                                                 |                                                                                                    | X       |
|---------------------------------------------------------------------------------------------|----------------------------------------------------------------------------------------------------|---------|
| Selecione para configurar:  IED_7UTCTRL/LLN0\$GO\$Control_D IED_7SACTRL/LLN0\$GO\$Control_D | Configuração<br>Tipo de Simulação: Perda de Pacote<br>Perda de Pacote<br>№ Pacotes: Arraso de Pacote<br>Posições: Perda de Mensagem<br>Ind Seq. Number |         |
|                                                                                             | ОК                                                                                                    | ancelar |

Figura 30

## 7.1.Perda de Pacote

Escolha o número de pacotes que serão perdidos (máximo de 50), bem como o sequence number referente ao pacote que será perdido. No exemplo abaixo, serão perdidos 2 pacotes cujo sequence number são 5 e 10, respectivamente.

| Configura Simulação de Erro                                                                      |                                                                                                  | Х |
|--------------------------------------------------------------------------------------------------|--------------------------------------------------------------------------------------------------|---|
| Selecione para configurar:<br>IED_7UTCTRL/LLN0\$GO\$Control_E<br>IED_7SACTRL/LLN0\$GO\$Control_D | Configuração<br>Tipo de Simulação: Perda de Pacote v<br>Config. Perda de Pacote<br>Nº Pacotes: 2 |   |
|                                                                                                  | Ind         Seq. Number           1         5           2         10                             |   |
|                                                                                                  |                                                                                                  |   |
|                                                                                                  |                                                                                                  |   |
|                                                                                                  | OK Cancelar                                                                                      |   |

Figura 31

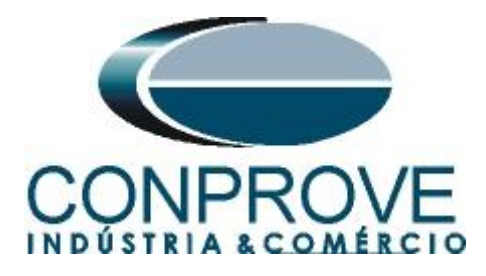

## 7.2.Atraso de Pacote

Escolha o número de pacotes que serão atrasados (máximo de 25), o sequence number referente ao pacote que deverá sofrer o atraso e o sequence number de referência, a partir do qual o pacote que sofreu o atraso deverá ser enviado. No exemplo a seguir, os pacotes cujos sequence numbers são 5 e 10 serão enviados após os sequence numbers 15 e 20, respectivamente.

| Configura Simulação de Erro                                                                      |                                                                                                  | ×                                                                 |
|--------------------------------------------------------------------------------------------------|--------------------------------------------------------------------------------------------------|-------------------------------------------------------------------|
| Selecione para configurar:<br>IED_7UTCTRL/LLN0\$GO\$Control_D<br>IED_7SACTRL/LLN0\$GO\$Control_D | Configuração<br>Tipo de Simulação: Atraso de Pacote<br>Config. Atraso de Pacote<br>Nº Pacotes: 2 | ~                                                                 |
|                                                                                                  | Posições:<br>Ind Seq. Number<br>1 5<br>2 10                                                      | Posições de Envio após Atraso:<br>Ind Seq. Number<br>1 15<br>2 20 |
|                                                                                                  |                                                                                                  | OK Cancelar                                                       |
| h.                                                                                               | Figura 32                                                                                        |                                                                   |

# 7.3.Pacote Duplicado

Escolha o número de pacotes que serão duplicados (máximo de 50), bem como o sequence number referente a cada pacote. No exemplo abaixo, serão duplicados 3 pacotes cujos sequence numbers são 8, 12 e 16, respectivamente.

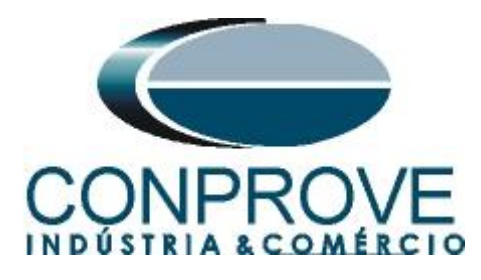

| Configura Simulação de Erro | ×     |
|-----------------------------|-------|
| Selecione para configurar:  |       |
| UK Can                      | ceiar |

## Figura 33

## 7.4.Pacote Corrompido

Escolha o número de pacotes que deverão ser corrompidos (máximo de 50), bem como a porcentagem que ele deverá permanecer preservado. No exemplo abaixo, será corrompido o pacote com sequence number 3, sendo que 65% estará preservado.

| Configura Simulação de Erro                                                                 | >                                                                                                    | ( |
|---------------------------------------------------------------------------------------------|----------------------------------------------------------------------------------------------------|---|
| Selecione para configurar:  IED_7UTCTRL/LLN0\$GO\$Control_D IED_7SACTRL/LLN0\$GO\$Control_D | Configuração<br>Tipo de Simulação: Pacote Corrompido ♥<br>Config. Pacote Corrompido<br>№ Pacotes: 1 Pacote preservado em: 65 %<br>Posições:<br>Ind Seq. Number<br>1 3 |   |
|                                                                                             | OK Cancelar                                                                                                    |   |

Figura 34

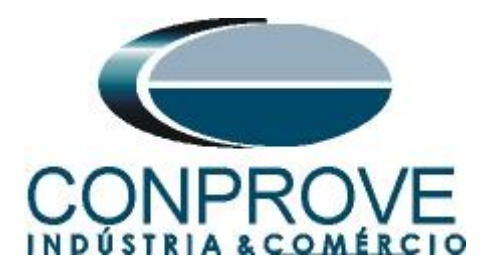

## 7.5.Perda de Mensagem

Nessa opção, a partir do momento de início da simulação de erro o pacote deixa de ser publicado.

| Configura Simulação de Erro                                        |                    |                   |    | ×        |
|--------------------------------------------------------------------|--------------------|-------------------|----|----------|
| Selecione para configurar:                                         | Configuração       |                   |    |          |
| IED_/UTCTRL/LLN0\$GO\$Control_U<br>IED_7SACTRL/LLN0\$GO\$Control_D | Tipo de Simulação: | Perda da Mensagem | ~  |          |
|                                                                    |                    |                   | -  |          |
|                                                                    |                    |                   |    |          |
|                                                                    |                    |                   |    |          |
|                                                                    |                    |                   |    |          |
|                                                                    |                    |                   |    |          |
|                                                                    |                    |                   |    |          |
|                                                                    |                    |                   |    |          |
|                                                                    |                    |                   |    |          |
|                                                                    |                    |                   |    |          |
|                                                                    |                    |                   |    |          |
|                                                                    |                    |                   |    |          |
|                                                                    |                    | ſ                 | ок | Cancelar |
|                                                                    |                    |                   |    |          |

Figura 35

## 8. Gerando o Erro no envio

Escolha um dos tipos de erros listados anteriormente e na opção "*Tempo e Avanço*" selecione a opção "*Simular Erro Sampled Value / GO*".

| I I I I I I I I I I I I I I I I I I I                                                                                                    | Bits) - CE-6710 (I             | 0311218)                                   |                                                 |                                             |                   |           |              |                     | - • ×                  |  |
|----------------------------------------------------------------------------------------------------|--------------------------------|--------------------------------------------|-------------------------------------------------|---------------------------------------------|-------------------|-----------|--------------|---------------------|------------------------|--|
| E Config Hrd 😵 Config GOOSE<br>@ Config Sync 🖏 Config SV<br>Direc<br>Canais 📢 Conexão                                                                                                    | Inserir<br>Nova                | rir Cópia 🐻 🐻<br>uir Sel. 🐻 🐻<br>uir Todas | Ref Ang Automátic     Tempo     Separar Nós/Bin | a Em Editar<br>Reeditar<br>Teste Excluir Tr | ião               | iar Parar | petições 0 🛟 | Geração<br>Estática | Relatório Unids Layout |  |
| Hardware                                                                                                    |                                | Sequência                                  |                                                 | Resultad                                    | DS                | Gera      | ıção         | Opções              |                        |  |
| Sequências                                                                                                    | <b>▼</b> ×                     | Forma de Onda                              | Fasores Trajetór                                | ias Harmônicas Sin                          | cronoscópio Plano | Z         |              |                     | • ×                    |  |
| 001 Seq001<br>V N001                                                                                                    | 20.00 s                        | Saidas An. DC                              | AO_mAdc01                                       |                                             |                   |           |              |                     |                        |  |
| <ul> <li>Saidas Analog. DC</li> </ul>                                                                                                    |                                |                                            | 4.00n [Vdc]; [mAdc]                             |                                             |                   |           |              |                     |                        |  |
| <ul> <li>Saídas Binárias</li> </ul>                                                                                                    |                                |                                            | 2.00n                                           |                                             |                   |           |              |                     |                        |  |
| ✓ Saidas GOOSE                                                                                                    |                                |                                            | 0                                               |                                             |                   |           |              |                     |                        |  |
| Tipo de Avanço Tempo<br>Tempo 20,00 s                                                                                                    | ▼                              |                                            | -2,00n<br>-4,00n<br>0                           |                                             |                   | 10.00     |              |                     | t[s]<br>20.00          |  |
| Vision Construction Angles Angles Ang | ▼<br>arde PPS                  | Saidas Binárias<br>BO01<br>BO08<br>BO01    | ☑ BO02                                          | BO03                                        | ☑ BO04            | ☑ BO05    | ☑ BO06       | ☑ BO07              |                        |  |
|                                                                                                    |                                | BO02                                       |                                                 |                                             |                   |           |              |                     |                        |  |
|                                                                                                    |                                | 8003<br>제* Hell 웨덴 重                       |                                                 |                                             |                   | 1         |              |                     | 8                      |  |
| Avaliações                                                                                                    |                                |                                            |                                                 |                                             |                   |           |              |                     | 4 ×                    |  |
| Image: Second system         Nome         Ignorar antes           Mome         Ignorar antes         Aval. 1         Avaliações                                                                                                    | Início                         | Fim                                        | Tnominal T                                      | desvio-<br>0s 0s                            | Treal Tde<br>0 s  | os        |              |                     | ivel (vel              |  |
| Lista de Erros Status Proteção                                                                                                    | Lista de Erros Status Proteção |                                            |                                                 |                                             |                   |           |              |                     |                        |  |
| 🍫 ON Line Novo                                                                                                    |                                |                                            | Fon                                             | te Aux: 0,00 V Aqueci                       | mento: 0%         |           |              |                     |                        |  |
| Figura 36                                                                                                    |                                |                                            |                                                 |                                             |                   |           |              |                     |                        |  |

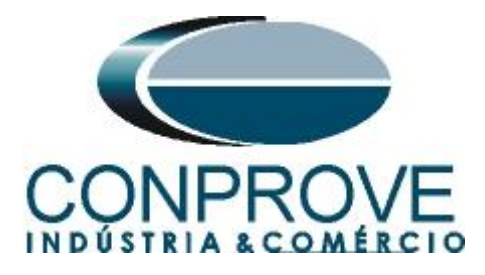

## 9. Avaliando os Erros

Para monitorar a rede em busca dos eventos de falha deve-se utilizar um hardware e/ou software externo. A CONPROVE possui, em seu portfólio, excelentes soluções para monitoramento de rede que podem ser verificadas no próprio site da empresa. Outra maneira de se avaliar seria utilizando um software analisador de protocolos de rede, sendo um dos softwares mais utilizados o Wireshark.

Como exemplo, mostra-se a situação de perda de pacote conforme mostrado no item "7.1" sendo analisado através do software Wireshark. Nas figuras seguintes, verifica-se os sequence numbers 3,4 e 6 evidenciando a falta do 5. Lembrando que foi aplicado um filtro para mostrar somente o dataset do IED\_7UT.

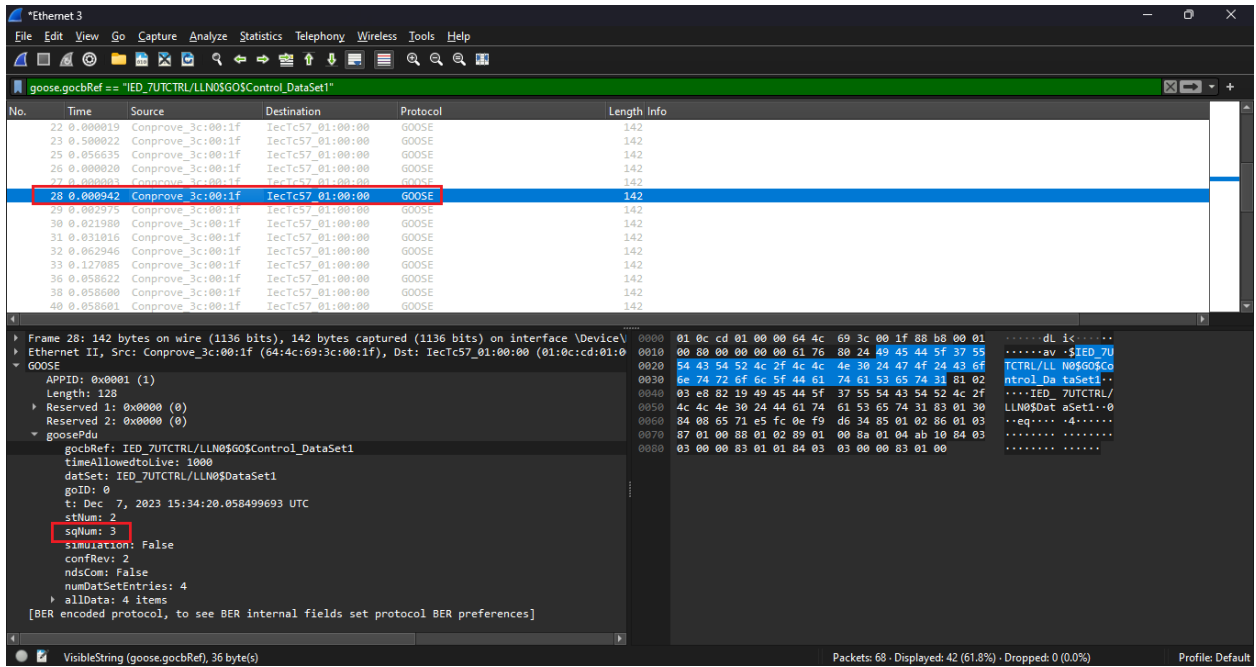

Figura 37

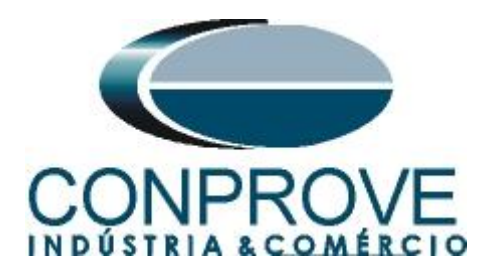

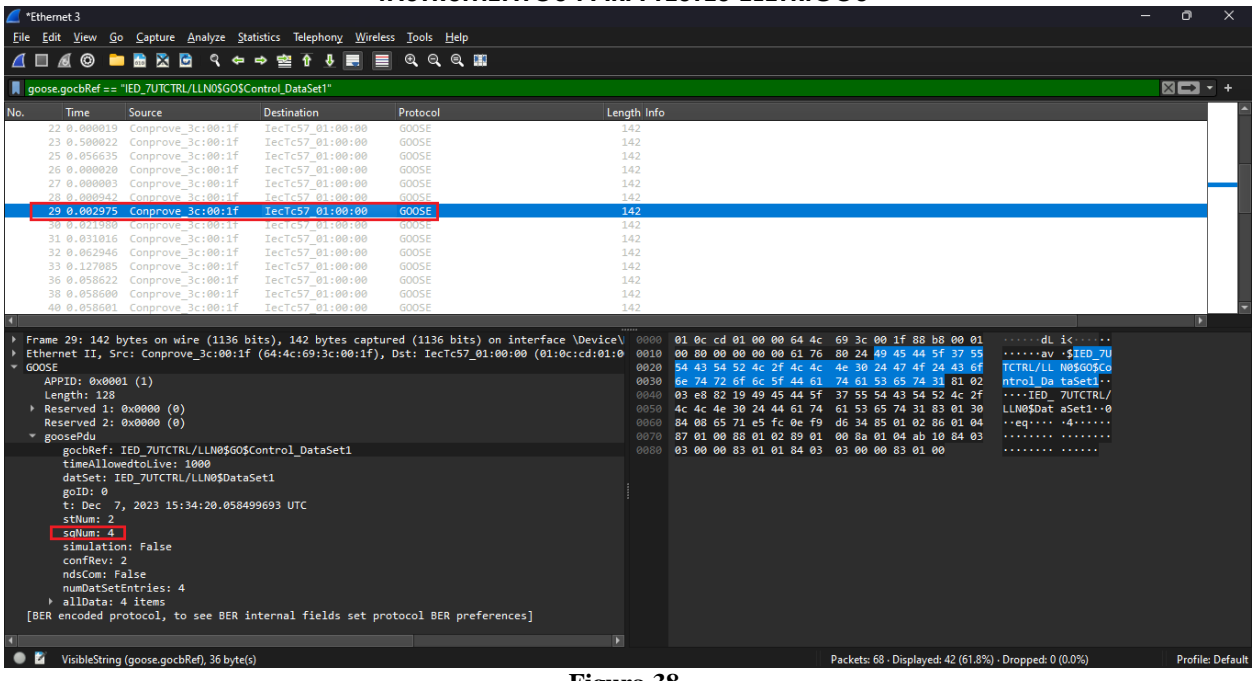

Figura 38

| *Ethernet 3                                                                                                    |                                                                                                    |                                                                     |                                                                                                    |                                                                                                    |                     | - 0     | ×         |
|----------------------------------------------------------------------------------------------------|----------------------------------------------------------------------------------------------------|---------------------------------------------------------------------|----------------------------------------------------------------------------------------------------|----------------------------------------------------------------------------------------------------|---------------------|---------|-----------|
| <u>File Edit View Go Capture Analyze Statist</u>                                                                                                    | tics Telephon <u>y W</u> ireless <u>T</u> ools <u>H</u> el                                                                                                    | lp                                                                  |                                                                                                    |                                                                                                    |                     |         |           |
| 👖 🗐 🔊 🧰 🔚 🔀 🕒 🤇 🗢 🔿                                                                                                    | ) 🖻 🕆 🦊 📰 🔍 Q Q                                                                                                    |                                                                     |                                                                                                    |                                                                                                    |                     |         |           |
|                                                                                                    | tral DataCat1"                                                                                                    |                                                                     |                                                                                                    |                                                                                                    |                     |         |           |
| goose.gocoker == 1ED_701CTKL/EEN05003C01                                                                                                    | troi_Dataset1                                                                                                    |                                                                     |                                                                                                    |                                                                                                    |                     |         |           |
| goose.gookRef == "IED_ZUTCTRL/LLN0SGOSCont           No.         Time         Source         III           22 0.090019         Comprove_3c:00:1f         Comprove_3c:00:1f           23 0.590022         Comprove_3c:00:1f         Comprove_3c:00:1f           25 0.056535         Comprove_3c:00:1f         Comprove_3c:00:1f           26 0.090020         Comprove_3c:00:1f         Comprove_3c:00:1f           28 0.000275         Comprove_3c:00:1f         S0 0.022955           30 0.022950         Comprove_3c:00:1f         S0 0.052955           32 0.062946         Comprove_3c:00:1f         S0 0.052955           33 0.127855         Comprove_3c:00:1f         S0 0.055602           35 0.055600         Comprove_3c:00:1f         S0 0.055601           36 0.055601         Comprove_3c:00:1f         G           40 0.055601         Comprove_3c:00:1f         G           41         Dev5601         Comprove_3c:00:1f         G           40         Comprove_3c:00:1f         G         G           40         Dev5601         Comprove_3c:00:1f         G           40         Dev5601         Comprove_3c:00:1f         G           40         Dev5601         Comprove_3c:00:1f         G           40         < | trol_DataSet1"           Destination         Protocol           lec1c57,01:00:00         GODSE           lec1c57,01:00:00         GODSE <t< th=""><th>Length Info<br/>142<br/>142<br/>142<br/>142<br/>142<br/>142<br/>142<br/>142</th><th>01 8c cd 01 00 00 64 4c<br/>00 80 00 00 00 00 61 7c<br/>54 45 54 52 4c 54 ca<br/>76 75 44 45 54 52 4c 34 ca<br/>76 75 44 95 76 55 44 51<br/>74 72 76 75 76 44 51<br/>74 72 76 75 76 76 76 76<br/>57 01 00 85 77 25 7c 06 79<br/>57 01 00 85 10 22 89 01<br/>57 01 20 80 81 22 89 01<br/>57 01 20 80 81 22 89 01<br/>57 01 20 80 81 22 89 01<br/>57 01 20 80 81 22 89 01<br/>57 01 20 80 81 22 89 01<br/>57 01 20 80 81 22 89 01<br/>57 01 20 80 81 22 89 01<br/>57 01 20 80 81 22 89 01<br/>57 01 20 80 81 22 89 01<br/>57 01 20 80 81 22 89 01<br/>57 01 20 80 81 22 89 01<br/>57 01 20 80 81 22 89 01<br/>57 01 20 81 22 89 01<br/>57 01 20 81 22 89 01<br/>57 01 20 81 20 80 10<br/>57 01 20 81 20 80 10<br/>57 01 20 81 20 80 80 80 80 80 80 80<br/>57 01 20 80 80 80 80 80 80 80 80 80 80 80 80 80</th><th>69 3c 00 1f 85 b8 00 01<br/>80 24 49 45 44 5f 37 55<br/>4c 30 24 49 45 44 5f 37 55<br/>74 53 55 44 35 45 24 27<br/>61 53 65 74 31 63 02 30<br/>16 54 85 01 02 86 01 06<br/>00 8n 01 04 10 02 86 01 06<br/>00 8n 01 04 10 02 80 01 00</th><th>dL 3 (<br/></th><th>× •</th><th>• +</th></t<> | Length Info<br>142<br>142<br>142<br>142<br>142<br>142<br>142<br>142 | 01 8c cd 01 00 00 64 4c<br>00 80 00 00 00 00 61 7c<br>54 45 54 52 4c 54 ca<br>76 75 44 45 54 52 4c 34 ca<br>76 75 44 95 76 55 44 51<br>74 72 76 75 76 44 51<br>74 72 76 75 76 76 76 76<br>57 01 00 85 77 25 7c 06 79<br>57 01 00 85 10 22 89 01<br>57 01 20 80 81 22 89 01<br>57 01 20 80 81 22 89 01<br>57 01 20 80 81 22 89 01<br>57 01 20 80 81 22 89 01<br>57 01 20 80 81 22 89 01<br>57 01 20 80 81 22 89 01<br>57 01 20 80 81 22 89 01<br>57 01 20 80 81 22 89 01<br>57 01 20 80 81 22 89 01<br>57 01 20 80 81 22 89 01<br>57 01 20 80 81 22 89 01<br>57 01 20 80 81 22 89 01<br>57 01 20 81 22 89 01<br>57 01 20 81 22 89 01<br>57 01 20 81 20 80 10<br>57 01 20 81 20 80 10<br>57 01 20 81 20 80 80 80 80 80 80 80<br>57 01 20 80 80 80 80 80 80 80 80 80 80 80 80 80 | 69 3c 00 1f 85 b8 00 01<br>80 24 49 45 44 5f 37 55<br>4c 30 24 49 45 44 5f 37 55<br>74 53 55 44 35 45 24 27<br>61 53 65 74 31 63 02 30<br>16 54 85 01 02 86 01 06<br>00 8n 01 04 10 02 86 01 06<br>00 8n 01 04 10 02 80 01 00 | dL 3 (<br>          | × •     | • +       |
| <pre>datSet: IED_TUTCTRL/LLN0\$DataSet goTD: 0 t: Dec 7, 2023 15:34:20.0564990 stlum: 2 sqlum: 6 simulation: False confRev: 2 ndsCom: False numDatSetEntries: 4 allData: 4 items [BER encoded protocol, to see BER inter ]</pre>                                                                                                    | tl<br>593 UTC<br>ernal fields set protocol BER p                                                                                                    | preferences]                                                        |                                                                                                    |                                                                                                    |                     |         |           |
| VisibleString (goose.gocbRef), 36 byte(s)                                                                                                    |                                                                                                    |                                                                     |                                                                                                    | Packets: 68 · Displayed: 42 (61.8%)                                                                                                    | · Dropped: 0 (0.0%) | Profile | : Default |

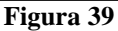

Continuando a análise verifica-se os sequence numbers 8,9 e 11 evidenciando a falta do 10.

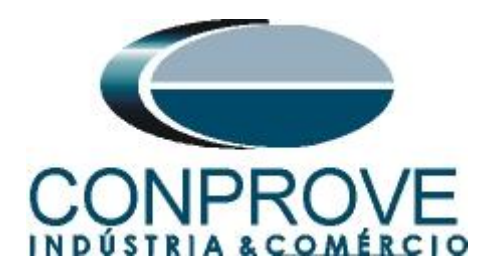

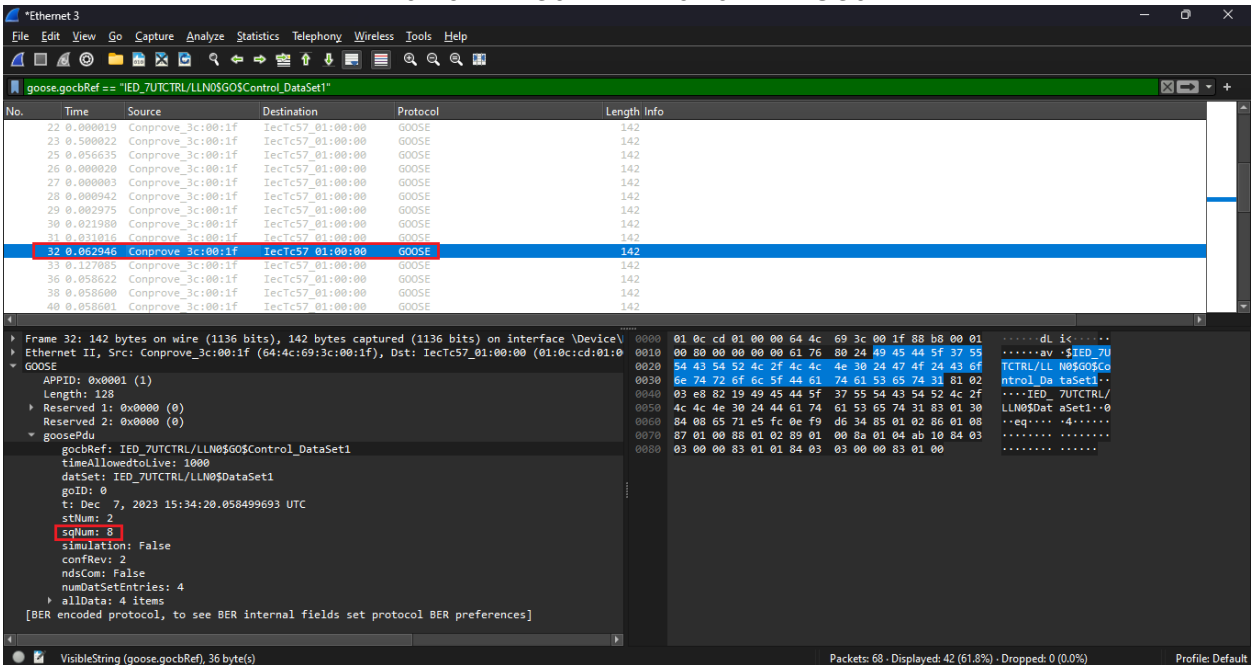

Figura 40

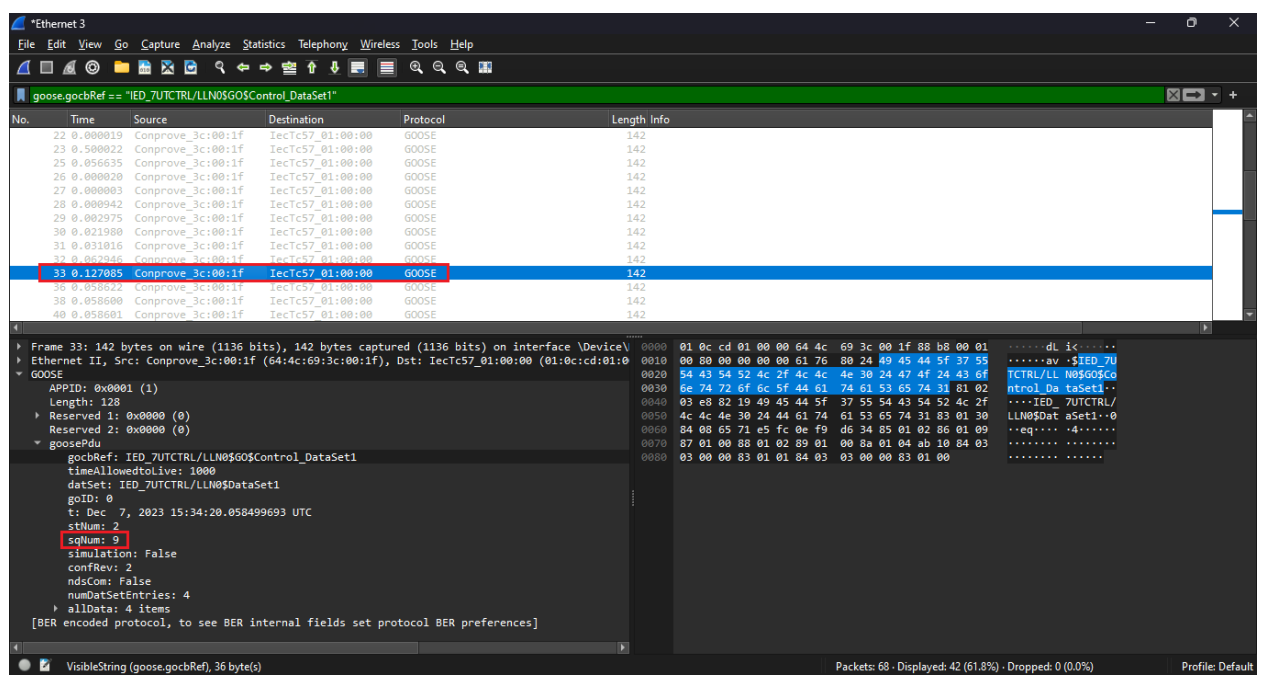

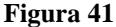

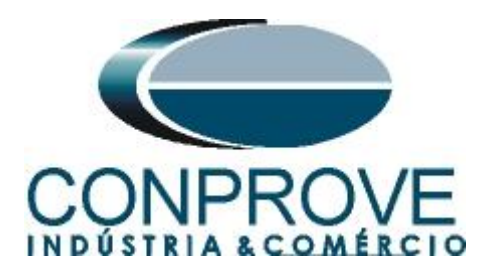

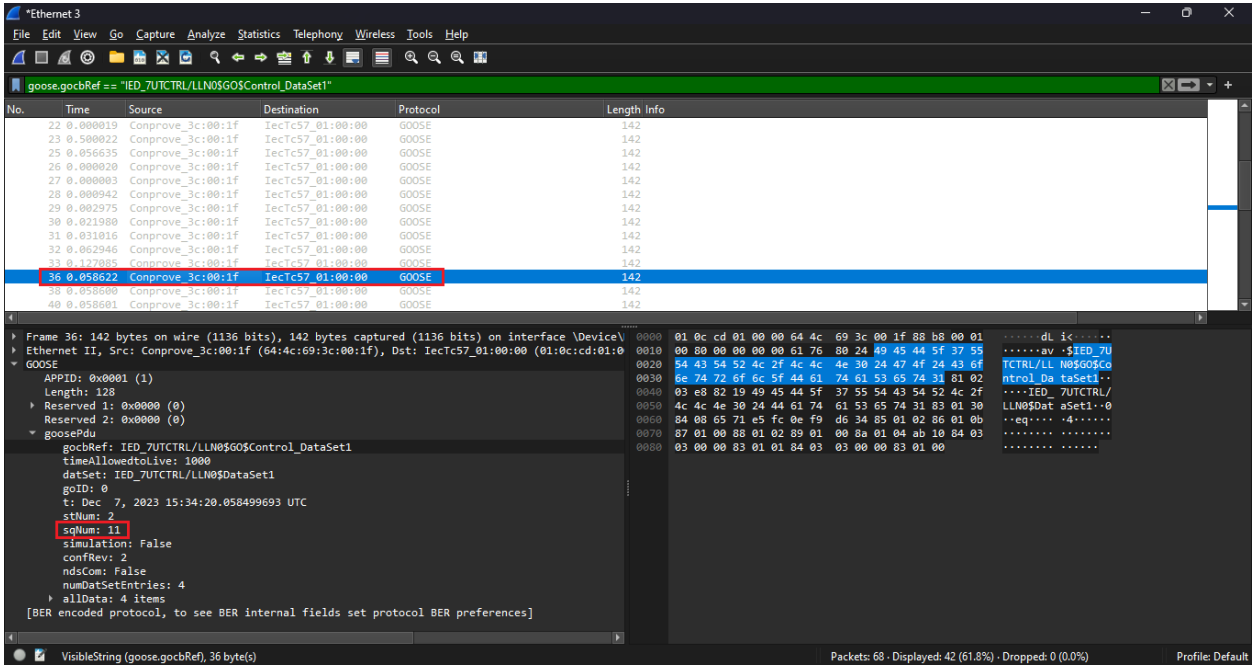

Figura 42